## cisco.

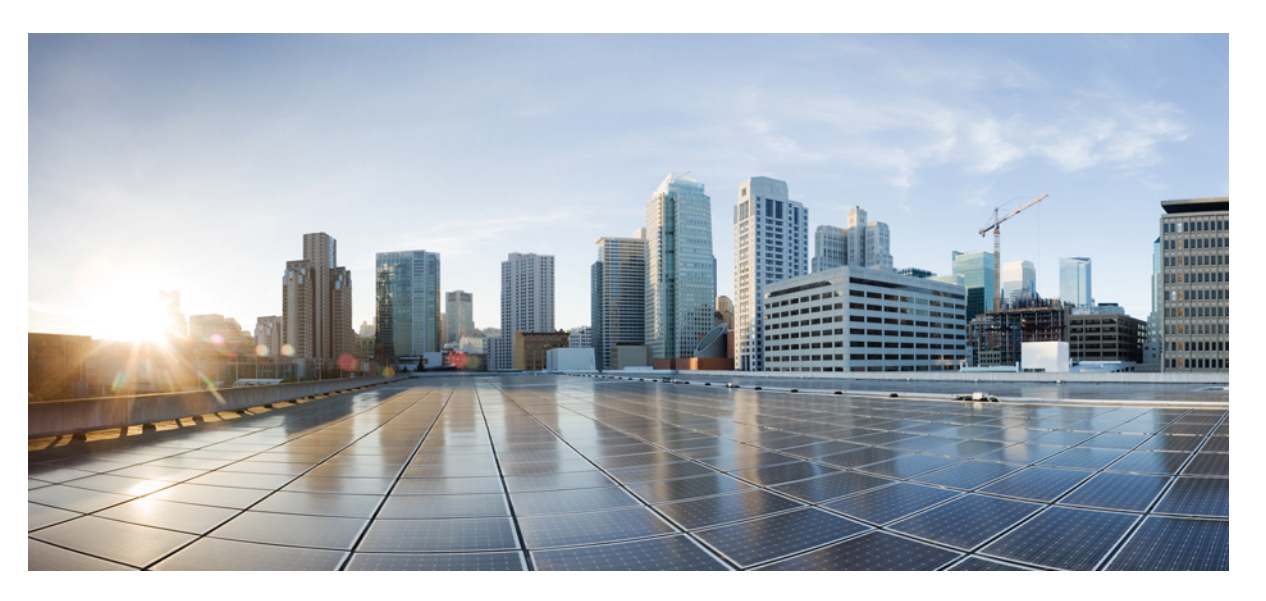

### Cisco Hosted Collaboration Solution Smart Licensing Operation Guide, Release 12.5

First Published: 2020-04-22 Last Modified: 2021-07-28

#### **Americas Headquarters**

Cisco Systems, Inc. 170 West Tasman Drive San Jose, CA 95134-1706 USA http://www.cisco.com Tel: 408 526-4000 800 553-NETS (6387) Fax: 408 527-0883 THE SPECIFICATIONS AND INFORMATION REGARDING THE PRODUCTS IN THIS MANUAL ARE SUBJECT TO CHANGE WITHOUT NOTICE. ALL STATEMENTS, INFORMATION, AND RECOMMENDATIONS IN THIS MANUAL ARE BELIEVED TO BE ACCURATE BUT ARE PRESENTED WITHOUT WARRANTY OF ANY KIND, EXPRESS OR IMPLIED. USERS MUST TAKE FULL RESPONSIBILITY FOR THEIR APPLICATION OF ANY PRODUCTS.

THE SOFTWARE LICENSE AND LIMITED WARRANTY FOR THE ACCOMPANYING PRODUCT ARE SET FORTH IN THE INFORMATION PACKET THAT SHIPPED WITH THE PRODUCT AND ARE INCORPORATED HEREIN BY THIS REFERENCE. IF YOU ARE UNABLE TO LOCATE THE SOFTWARE LICENSE OR LIMITED WARRANTY, CONTACT YOUR CISCO REPRESENTATIVE FOR A COPY.

The Cisco implementation of TCP header compression is an adaptation of a program developed by the University of California, Berkeley (UCB) as part of UCB's public domain version of the UNIX operating system. All rights reserved. Copyright © 1981, Regents of the University of California.

NOTWITHSTANDING ANY OTHER WARRANTY HEREIN, ALL DOCUMENT FILES AND SOFTWARE OF THESE SUPPLIERS ARE PROVIDED "AS IS" WITH ALL FAULTS. CISCO AND THE ABOVE-NAMED SUPPLIERS DISCLAIM ALL WARRANTIES, EXPRESSED OR IMPLIED, INCLUDING, WITHOUT LIMITATION, THOSE OF MERCHANTABILITY, FITNESS FOR A PARTICULAR PURPOSE AND NONINFRINGEMENT OR ARISING FROM A COURSE OF DEALING, USAGE, OR TRADE PRACTICE.

IN NO EVENT SHALL CISCO OR ITS SUPPLIERS BE LIABLE FOR ANY INDIRECT, SPECIAL, CONSEQUENTIAL, OR INCIDENTAL DAMAGES, INCLUDING, WITHOUT LIMITATION, LOST PROFITS OR LOSS OR DAMAGE TO DATA ARISING OUT OF THE USE OR INABILITY TO USE THIS MANUAL, EVEN IF CISCO OR ITS SUPPLIERS HAVE BEEN ADVISED OF THE POSSIBILITY OF SUCH DAMAGES.

Any Internet Protocol (IP) addresses and phone numbers used in this document are not intended to be actual addresses and phone numbers. Any examples, command display output, network topology diagrams, and other figures included in the document are shown for illustrative purposes only. Any use of actual IP addresses or phone numbers in illustrative content is unintentional and coincidental.

All printed copies and duplicate soft copies of this document are considered uncontrolled. See the current online version for the latest version.

Cisco has more than 200 offices worldwide. Addresses and phone numbers are listed on the Cisco website at www.cisco.com/go/offices.

Cisco and the Cisco logo are trademarks or registered trademarks of Cisco and/or its affiliates in the U.S. and other countries. To view a list of Cisco trademarks, go to this URL: https://www.cisco.com/c/en/us/about/legal/trademarks.html. Third-party trademarks mentioned are the property of their respective owners. The use of the word partner does not imply a partnership relationship between Cisco and any other company. (1721R)

© 2021 Cisco Systems, Inc. All rights reserved.

THE SPECIFICATIONS AND INFORMATION REGARDING THE PRODUCTS IN THIS MANUAL ARE SUBJECT TO CHANGE WITHOUT NOTICE. ALL STATEMENTS, INFORMATION, AND RECOMMENDATIONS IN THIS MANUAL ARE BELIEVED TO BE ACCURATE BUT ARE PRESENTED WITHOUT WARRANTY OF ANY KIND, EXPRESS OR IMPLIED. USERS MUST TAKE FULL RESPONSIBILITY FOR THEIR APPLICATION OF ANY PRODUCTS.

THE SOFTWARE LICENSE AND LIMITED WARRANTY FOR THE ACCOMPANYING PRODUCT ARE SET FORTH IN THE INFORMATION PACKET THAT SHIPPED WITH THE PRODUCT AND ARE INCORPORATED HEREIN BY THIS REFERENCE. IF YOU ARE UNABLE TO LOCATE THE SOFTWARE LICENSE OR LIMITED WARRANTY, CONTACT YOUR CISCO REPRESENTATIVE FOR A COPY.

The following information is for FCC compliance of Class A devices: This equipment has been tested and found to comply with the limits for a Class A digital device, pursuant to part 15 of the FCC rules. These limits are designed to provide reasonable protection against harmful interference when the equipment is operated in a commercial environment. This equipment generates, uses, and can radiate radio-frequency energy and, if not installed and used in accordance with the instruction manual, may cause harmful interference to radio communications. Operation of this equipment in a residential area is likely to cause harmful interference, in which case users will be required to correct the interference at their own expense.

The following information is for FCC compliance of Class B devices: This equipment has been tested and found to comply with the limits for a Class B digital device, pursuant to part 15 of the FCC rules. These limits are designed to provide reasonable protection against harmful interference in a residential installation. This equipment generates, uses and can radiate radio frequency energy and, if not installed and used in accordance with the instructions, may cause harmful interference to radio communications. However, there is no guarantee that interference will not occur in a particular installation. If the equipment causes interference to radio reception, which can be determined by turning the equipment off and on, users are encouraged to try to correct the interference by using one or more of the following measures:

- · Reorient or relocate the receiving antenna.
- · Increase the separation between the equipment and receiver.
- · Connect the equipment into an outlet on a circuit different from that to which the receiver is connected.
- · Consult the dealer or an experienced radio/TV technician for help.

Modifications to this product not authorized by Cisco could void the FCC approval and negate your authority to operate the product.

The Cisco implementation of TCP header compression is an adaptation of a program developed by the University of California, Berkeley (UCB) as part of UCB's public domain version of the UNIX operating system. All rights reserved. Copyright © 1981, Regents of the University of California.

NOTWITHSTANDING ANY OTHER WARRANTY HEREIN, ALL DOCUMENT FILES AND SOFTWARE OF THESE SUPPLIERS ARE PROVIDED "AS IS" WITH ALL FAULTS. CISCO AND THE ABOVE-NAMED SUPPLIERS DISCLAIM ALL WARRANTIES, EXPRESSED OR IMPLIED, INCLUDING, WITHOUT LIMITATION, THOSE OF MERCHANTABILITY, FITNESS FOR A PARTICULAR PURPOSE AND NONINFRINGEMENT OR ARISING FROM A COURSE OF DEALING, USAGE, OR TRADE PRACTICE.

IN NO EVENT SHALL CISCO OR ITS SUPPLIERS BE LIABLE FOR ANY INDIRECT, SPECIAL, CONSEQUENTIAL, OR INCIDENTAL DAMAGES, INCLUDING, WITHOUT LIMITATION, LOST PROFITS OR LOSS OR DAMAGE TO DATA ARISING OUT OF THE USE OR INABILITY TO USE THIS MANUAL, EVEN IF CISCO OR ITS SUPPLIERS HAVE BEEN ADVISED OF THE POSSIBILITY OF SUCH DAMAGES.

Any Internet Protocol (IP) addresses and phone numbers used in this document are not intended to be actual addresses and phone numbers. Any examples, command display output, network topology diagrams, and other figures included in the document are shown for illustrative purposes only. Any use of actual IP addresses or phone numbers in illustrative content is unintentional and coincidental.

All printed copies and duplicate soft copies of this document are considered uncontrolled. See the current online version for the latest version.

Cisco has more than 200 offices worldwide. Addresses and phone numbers are listed on the Cisco website at www.cisco.com/go/offices.

Cisco and the Cisco logo are trademarks or registered trademarks of Cisco and/or its affiliates in the U.S. and other countries. To view a list of Cisco trademarks, go to this URL: https://www.cisco.com/c/en/us/about/legal/trademarks.html. Third-party trademarks mentioned are the property of their respective owners. The use of the word partner does not imply a partnership relationship between Cisco and any other company. (1721R)

© 2021 Cisco Systems, Inc. All rights reserved.

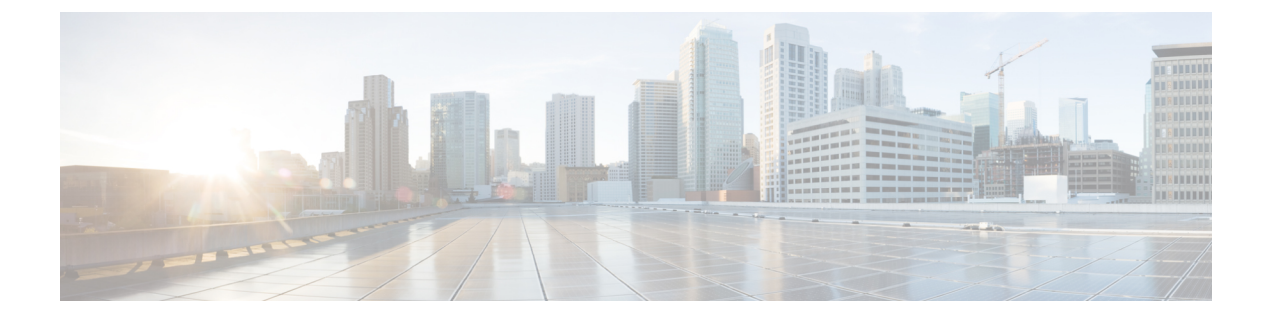

## **Change History**

• Change History, on page v

## **Change History**

| Date          | Description                                                                                                    |
|---------------|----------------------------------------------------------------------------------------------------|
| July 28, 2021 | Updated the procedure to request access to operational licenses through smart sheet. See Task Flow of Operational License Without Satellite Account, on page 26 and Task Flow of Operational License With Satellite Account, on page 27 for details.                                                                                                    |
| July 6, 2020  | These are the updates to the guide:                                                                                                    |
|               | <ul> <li>Added procedure to onboard Expressway clusters<br/>in Smart licensing mode using the HCM-F<br/>interface. See Assign and Unassign a Cluster to<br/>Virtual Account, on page 24, View Cluster<br/>Summary, on page 28, and Edit Virtual Account,<br/>on page 31.</li> <li>Supports changing the License Mode from<br/>Enterprise to Cisco HCS. See HCS Managed<br/>Services, on page 13 for details.</li> </ul> |
| July 30, 2019 | Initial version release                                                                                                    |

I

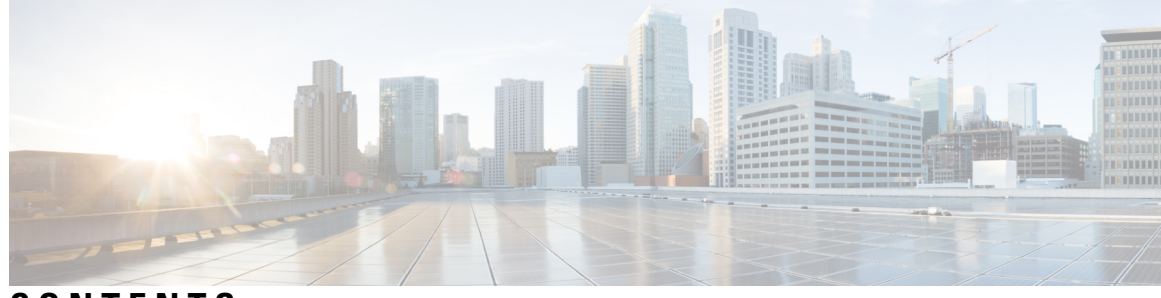

CONTENTS

| P R E F A C E | Change History v<br>Change History v                                  |  |  |  |
|---------------|-----------------------------------------------------------------------|--|--|--|
| CHAPTER 1     | Overview 1                                                            |  |  |  |
|               | About the Guide 1                                                     |  |  |  |
|               | Audience 1                                                            |  |  |  |
|               | Overview of Smart Licensing 1                                         |  |  |  |
| CHAPTER 2     | Using Smart Licensing 5                                               |  |  |  |
|               | Enabling Operational License 5                                        |  |  |  |
|               | Cisco Smart Software Manager (CSSM) 6                                 |  |  |  |
|               | Initial One Time Setup in CSSM for Smart Licensing 6                  |  |  |  |
|               | Generating Client Credentials in Smart Accounts and Licensing API 7   |  |  |  |
|               | Registering the UC Applications in Mixed Mode to VA in CSSM <b>10</b> |  |  |  |
|               | Cisco Smart Software Manager On-Prem(Satellite) 10                    |  |  |  |
|               | Initial One Time Setup in CSSM on-prem for Smart Licensing 11         |  |  |  |
|               | Smart Accounts and Virtual Accounts 12                                |  |  |  |
|               | Smart Licensing Deployment Options 12                                 |  |  |  |
|               | License Conversion and Migration to Smart Licensing 13                |  |  |  |
|               | HCS Managed Services 13                                               |  |  |  |
|               | Migration from On Premise to HCS 14                                   |  |  |  |
|               | Smart Versus Traditional Licensing 15                                 |  |  |  |
| CHAPTER 3     | Onboard Customer per Cluster 17                                       |  |  |  |
|               | Provisioning Workflow for Smart Licensing 17                          |  |  |  |
|               | Create a Smart Account 18                                             |  |  |  |

|           | Configure Smart Account Access 18                                       |    |
|-----------|-------------------------------------------------------------------------|----|
|           | Set Transport Mode 22                                                   |    |
|           | View Smart Account Summary 22                                           |    |
|           | Create Virtual Account 23                                               |    |
|           | Virtual Account Summary 24                                              |    |
|           | Assign and Unassign a Cluster to Virtual Account 24                     |    |
|           | Configuring Operational Licenses 25                                     |    |
|           | Task Flow of Operational License Without Satellite Account26            |    |
|           | Task Flow of Operational License With Satellite Account    27           |    |
|           | View Cluster Summary 28                                                 |    |
|           | Edit Virtual Account 31                                                 |    |
|           | Auto-registration of Clusters Using Direct or Proxy Mode 32             |    |
|           | Autoregistration of Clusters Using Satellite Mode 34                    |    |
|           | HCM-F 12.5 Upgrade Guidelines 35                                        |    |
|           | Subscription Mapper <b>36</b>                                           |    |
| CHAPTER 4 | Deployment Scenarios 39                                                 |    |
|           | Scenario: To Migrate On-Premise UC with Dual License Entitlement to HCS | 39 |
|           | Scenario: To Migrate Flex Hosted (EA/NU) License 41                     |    |
| CHAPTER 5 | Smart Licensing Reports 43                                              |    |
|           | Smart Licensing Reports 43                                              |    |
|           | HCM-F License Dashboard 45                                              |    |
| CHAPTER 6 | Troubleshooting Smart Licensing 47                                      |    |
|           | Troubleshooting Smart Licensing <b>47</b>                               |    |
|           | Smart Licensing Error Code and Message Mapping 57                       |    |
|           |                                                                         |    |

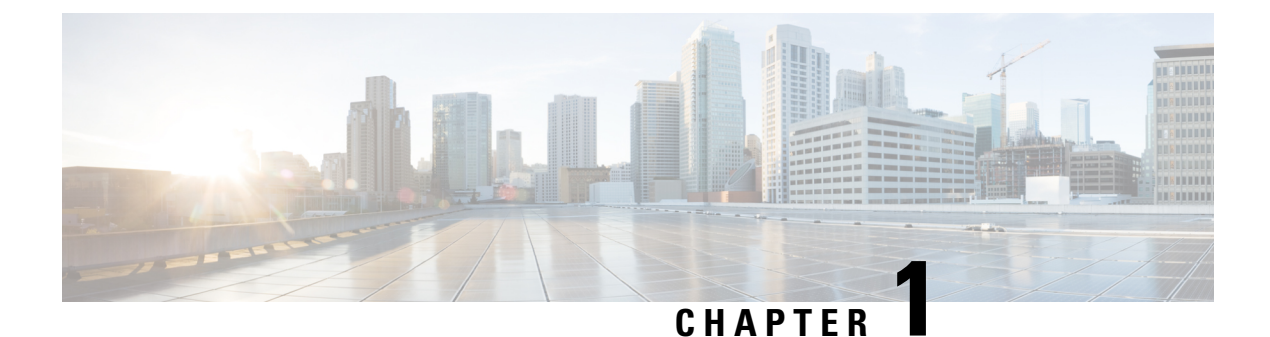

## **Overview**

- About the Guide, on page 1
- Audience, on page 1
- Overview of Smart Licensing, on page 1

## **About the Guide**

This guide describes steps to migrate an existing partner with Flex Hosted Calling and Cisco Hosted Collaboration Solution (HCS) Perpetual license Model to Smart Licensing Model.

## Audience

This guide assumes that you are familiar with the traditional commercial model with HCS Perpetual licenses. Familiarize yourself with the knowledge and experience to deploy and manage the Smart Licensing for HCS.

## **Overview of Smart Licensing**

Smart Licensing is a cloud-based, software license management solution that enables you to automate time-consuming, manual licensing tasks. The Smart Licensing solution allows you to easily track the status of your license and software usage trends.

It is a Cisco initiative to move all the licenses to the cloud. The purpose of this initiative is to simplify the license management for HCS partners and enable them to adopt Cisco's cloud-based license management system. Smart Licensing helps in overcoming most of the limitations with the traditional PAK-based licenses. Most of the Cisco products including routing, switching, security, collaboration, and so on supports smart licensing.

Smart Licensing in HCS depends on Cisco Smart Software Manager (CSSM), Satellite, and HCM-F. In CSSM and satellite you can activate and manage all Cisco licenses. HCM-F simplifies the complexities of registration or activation of UC Applications with CSSM or Satellite, management of Smart Licenses, generate licensing reports for inventory, and billing purposes. HCM-F also provides licensing dashboards for consumption details and compliance status.

PLM is not supported for UC applications cluster versions higher than 11.x. Register all the 12.x UC applications cluster to CSSM.

HCM-F currently supports registration of UC Applications to Prime License Manager (PLM) for consuming the traditional PAK-based licenses. UC application versions 11.x or earlier supports registration through PLM. For more information about PLM, see *Cisco Hosted Collaboration Solution License Management*.

Smart Licensing helps simplify three core functions:

- **Purchasing:** The software that you have installed in your network can automatically self-register themselves, without Product Activation Keys (PAKs).
- Management: You can automatically track activations against your license entitlements. Also, you do not need to install the license file on every node. You can create License Pools (logical grouping of licenses) to reflect your organization structure. Smart Licensing offers you Cisco Smart Software Manager, a centralized portal that enables you to manage all your Cisco software licenses from one centralized website.
- **Reporting:** Through the portal, Smart Licensing offers an integrated view of the licenses you purchased and the licenses that are deployed in your network. You can use this data to make better purchase decisions, based on your consumption.

Cisco Smart Software Licensing helps you to procure, deploy, and manage licenses easily, where devices register and report license consumption, removing the need for product activation keys (PAK). It Pools license entitlements in a single account and allow you to move licenses freely through the network, wherever you need them. It is enabled across Cisco products and managed by a direct cloud-based or mediated deployment model.

The Cisco Smart Software Licensing service registers the product instance, reports license usage, and obtains the necessary authorization from Cisco Smart Software Manager and/or Satellite.

HCM-F enables the user to perform multiple tasks, such as, change the license deployment to Hosted Collaboration Solution (HCS), setting the transport mode to UC Applications, create token in CSSM, register the UC applications and validate the same, and so on. If there is a failure while performing the tasks, HCM-F collects the error messages from the UC application or CSSM, and updates the HCM-F Job entry with the issue details.

CSSM reports at smart account-level and product level. However, user information is not available at these levels. HCM-F provides the Service Inventory report and the HLM report of license usage at customer-level and virtual account level. It also provides Licensing dashboards to display the usage.

You can use Smart Licensing to:

- See the license usage and count.
- See the status of each license type.
- See the product licenses registered on Cisco Smart Software Manager and/or Cisco Smart Software Manager satellite.
- Renew License Authorization with Cisco Smart Software Manager and/or Cisco Smart Software Manager satellite.
- Renew the License Registration.
- Deregister with Cisco Smart Software Manager and/or Cisco Smart Software Manager satellite.

The deployment option for Smart Licensing:

#### **Cisco Smart Software Manager**

The Cisco Smart Software Manager (CSSM) is a cloud-based service that handles system licensing. HCM-F can connect to CSSM either directly or through a proxy server. HCM-F and UC applications use the selected Transport Mode. We recommend using a proxy server to connect to CSSM instead of connecting directly. Cisco Smart Software Manager allows you to:

- Manage and track licenses.
- Move licenses across virtual account.
- Remove registered product instance.

To track smart account-related alerts, change the preference settings, and configure email notification. Navigate to Smart Software Licensing in Cisco Smart Software Manager.

For additional information, go to https://software.cisco.com.

#### **Cisco Smart Software Manager Satellite**

Cisco Smart Software Manager satellite is an on-premise deployment that can handle your licensing needs if HCM-F and UC applications cannot connect to CSSM directly, either for security or availability reasons. When this option is deployed, HCM-F registers and report license consumption to the satellite, which synchronizes its database regularly with the backend Cisco Smart Software Manager that is hosted on cisco.com.

The Cisco Smart Software Manager satellite is deployed in either Connected or Disconnected mode, depending on whether the satellite can connect directly to CSSM on cisco.com.

- Connected—Used when there is connectivity to cisco.com directly from the Smart Software Manager satellite. Smart account synchronization occurs automatically.
- Disconnected—Used when there is no connectivity to cisco.com from the Satellite. Smart Account synchronization must be manually uploaded and downloaded. You can specify the sync schedule in CSSM. By default, the sync with CSSM should be within 30 days.

For more information on CSSM to Satellite sync, see Certificates Used in Cisco SSM On-Prem Data Exchanges

For more information on Cisco Smart Software Manager satellite information, see https://www.cisco.com/ c/en/us/buy/smart-accounts/software-manager-satellite.html.

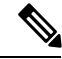

**Note** HCM-F does not support Smart Software Manager satellite Classic Edition (CE).

I

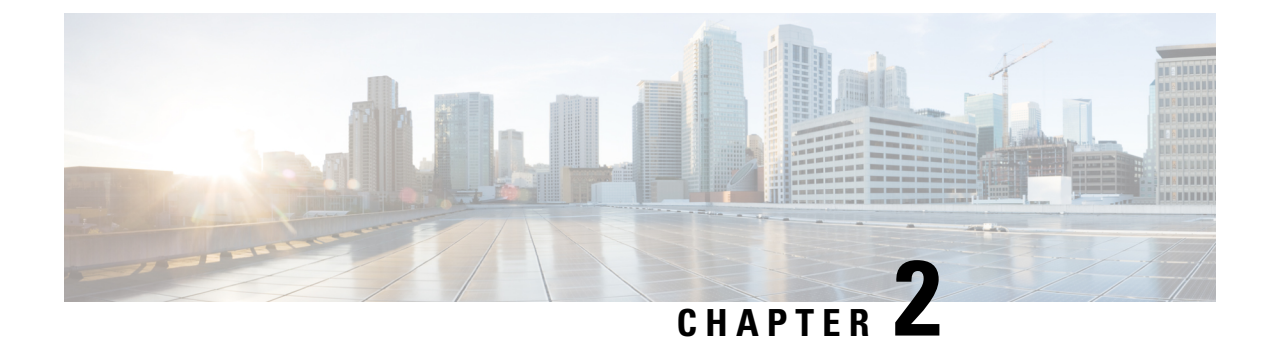

## **Using Smart Licensing**

- Enabling Operational License, on page 5
- Cisco Smart Software Manager (CSSM), on page 6
- Cisco Smart Software Manager On-Prem(Satellite), on page 10
- Smart Accounts and Virtual Accounts, on page 12
- Smart Licensing Deployment Options, on page 12
- License Conversion and Migration to Smart Licensing, on page 13
- HCS Managed Services, on page 13
- Smart Versus Traditional Licensing, on page 15

## **Enabling Operational License**

Complete these steps to enable Operational license:

#### Procedure

| Step 1 | The Partner must send an email to hcbu-a2q@external.cisco.com requesting to enable the HCS Operational License.          |
|--------|----------------------------------------------------------------------------------------------------|
|        | Ensure to include Cisco Account and Cisco Sales in the email for reference.                                              |
| Step 2 | The Partner uses a single VA (Ordered Virtual Account) to place the order for all the customers in Cisco Commerce (CCW). |
|        | These licenses are not used by the Unified Communication Applications                                                    |
| Step 3 | Using HCM-F is mandatory.                                                                                                |
| Step 4 | A single VA (Operational License Pool) is shared for both Flex Hosted (EA/NU) and HCS Perpetual Licenses.                |
|        | Cisco deposits operational licenses into this VA. This Virtual Account is used by UC Applications for consumption.       |
| Step 5 | The Partner can avail auto registration features.                                                                        |

## **Cisco Smart Software Manager (CSSM)**

Cisco Smart Software Manager allows product instances to register and report license consumption.

You can use Cisco Smart Software Manager to:

- Manage and track licenses
- · Move licenses across virtual account
- Remove registered product instance

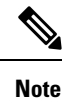

Enable Javascript 1.5 or a later version in your browser.

We recommend using connected mode for the satellite connection.

For details on Cisco Smart Software Manager (CSSM), see https://software.cisco.com/.

### Initial One Time Setup in CSSM for Smart Licensing

Use this procedure to set up the CSSM for Smart Licensing.

#### Procedure

| Step 1 | Log in to C                                                                                                    | isco Smart Software Manager (CSSM) portal (https://software.cisco.com).                                                                                                    |  |
|--------|----------------------------------------------------------------------------------------------------|----------------------------------------------------------------------------------------------------|--|
| Step 2 | Create a Smart Account (if you do not have a smart account) in CSSM, or get access to an existing smart account. |                                                                                                    |  |
| Step 3 | Send an email to smart-operations@cisco.com, requesting API access for your Cisco ID.                            |                                                                                                    |  |
|        | The support                                                                                                    | team provides access to your ID and responds with a confirmation email.                                                                                                    |  |
| Step 4 | Create a CS                                                                                                    | SM client application with the CCO ID which stores the client ID and client secret.                                                                                                   |  |
|        | Note                                                                                                    | • The CCO ID used must have a <b>Smart Account User</b> role for the specific Smart Account for HCM-F to manage it.                                                                   |  |
|        |                                                                                                    | • To create the application, select the <b>OAuth Grant type</b> as <b>Client Credentials</b><br><b>Grant</b> . HCM-F uses the Client Credentials Grant type to communicate with CSSM. |  |
|        | To create a r<br>Portal and s                                                                                    | new application with client credentials, click on <b>Request API Access</b> from the Cisco API Developer elect the <b>Client Credentials Grant</b> option.                            |  |

**Step 5** Login to the Smart Account in CSSM, and create Virtual Accounts, as per your requirement.

**Note** The admin does not need to create any *product registration token* to register the product. HCM- F performs all the token management for product registration.

While assigning the clusters to VA, the export control cannot be set if HCM-F creates the product registration token. To set the export control value, you have to manually create the product registration token in CSSM and select the export control check-box. For more information about how to register the UC applications that are in mixed mode to the VA in CSSM, see Registering the UC Applications in Mixed Mode to VA in CSSM, on page 10.

We recommend you to get access to the operational licenses. If you have opted for operational licenses, then add the two virtual accounts: ordered virtual account (va-hcs-ordered), and operational virtual account (va-hcs-operational). For more information about operational licenses, see Configuring Operational Licenses, on page 25.

**Step 6** Register your product with CSSM, using HCM-F.

For more information on how to register UC applications in HCM-F, see Add Cluster Application in Cisco Hosted Collaboration Mediation Fulfillment Install and Configure Guide.

**Note** Until you register, your product is still in Evaluation Mode.

Step 7 Log in to CCW, select a smart account and virtual account, and order HCS licenses.

**Note** HCS licenses get deposited to the smart account and virtual accounts.

Step 8Configure Smart Software Licensing alerts in CSSM.

For more information to configure the alerts, see https://software.cisco.com

For more information about adding the On-prem local account to CSSM, see Smart Software Manager On-Prem User Guide.

**Note** If any of the virtual account has a cluster assigned to it and you need to delete the account, it is required to unassign the cluster from that account in HCM-F before you proceed to delete the account from CSSM server.

#### Generating Client Credentials in Smart Accounts and Licensing API

Use this procedure to set up the client credentials for Smart Licensing.

#### Before you begin

- To request API access for your Cisco ID, send an email to the support team at *smart-operations@cisco.com*. The support team takes the necessary steps to provide access to your ID and respond with a confirmation email within 24 hours.
- The CCO ID used must have a **Smart Account User** role for the specific Smart Account, for HCM-F to manage it.

#### Procedure

**Step 1** Log in to Smart Accounts and Licensing API.

#### Step 2 Click Request API Access.

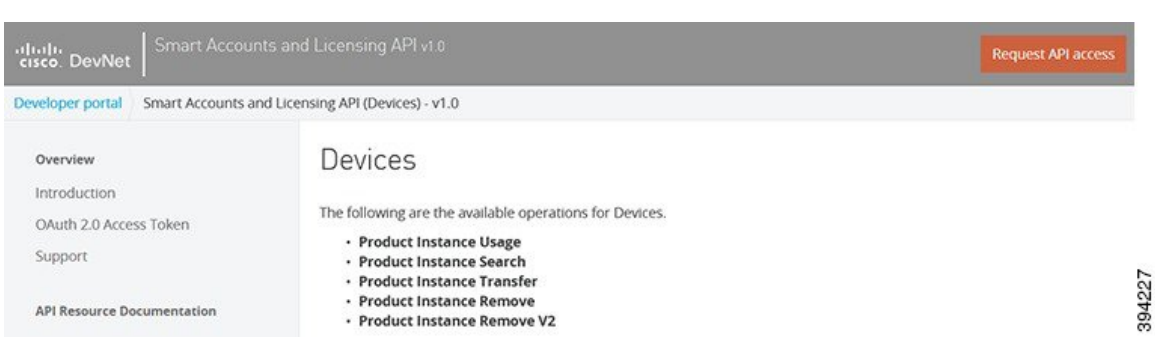

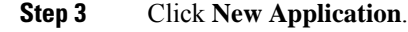

| Developer portal Smart Accounts an | d Licensing API (Devices) - v1.0                           |                                                                                                    |                           |
|------------------------------------|------------------------------------------------------------|----------------------------------------------------------------------------------------------------|---------------------------|
| Overview                           | Devices                                                    | Request API access to Smart Accounts and X<br>Licensing API - v1.0                                                                             |                           |
| OAuth 2.0 Access Token             | The following are the a                                    | Which application would like access?                                                                                                    |                           |
| Support                            | Product Instance     Product Instance                      | Select an application V New application                                                                                                    |                           |
| API Resource Documentation         | Product Instance     Product Instance     Product Instance | Terms & conditions                                                                                                    |                           |
| Smart Accounts                     | - Produce mistoric                                         | Terms of Use: API Management Platform                                                                                                    |                           |
| Virtual Accounts                   | Product Instar                                             | The API Management Platform ("Platform") is an access mechanism for<br>Cisco APIs and Cisco information. BY CLICKING "ACCEPT", OR BY USING THE |                           |
| Tokens                             |                                                            | PLATFORM, YOU AGREE THAT YOUR USE OF THE PLATFORM IS GOVERNED                                                                                  |                           |
| Licenses                           | Description: This API v                                    | GOVERNED BY ADDITIONAL TERMS (LIERMS ), YOUR USE OF A SPECIFIC APTIS                                                                           | ounts specified. Based on |
| Devices                            | account, the available of                                  | COMPANY' JE SO, CISCO SHALL HAVE NO LIABILITY RELATING TO SUCH API                                                                             |                           |
| Alerts                             | Request Parameters:                                        | Laccept these terms and conditions.                                                                                                    |                           |
| API Reference                      | smartAccountD                                              |                                                                                                    | usage.                    |
|                                    | Response: The availab                                      |                                                                                                    |                           |
| Apendix                            | Example Method Call                                        | Canal Diminer's Of accure                                                                                                    |                           |
| API Gateway Errors                 | HTTP Method: POST                                          | Conver                                                                                                    | 422                       |
| Code Snippets                      | Request URL: https://ap                                    | x.cisco.com/services/api/smart-accounts-and-licensing/v1/accounts/(smartAccountDom                                                             | am)/devices               |

**Step 4** Enter these details in the Add application window.

- Name: HCM-F instance
- Description: API access for HCM-F
- Select Client Credentials Grant from the OAuth Grant Type list
- · Select automatically register the redirect URIs for AP Notebook and API

HCM-F uses the Client Credentials Grant type to communicate with CSSM.

| Developer portal Smart Accounts an | d Licensing API (Devices) - v1.0                                                            | Add application                                                                    | ×        |                 |
|------------------------------------|---------------------------------------------------------------------------------------------|------------------------------------------------------------------------------------|----------|-----------------|
| Overview                           | Devices                                                                                     | Add application                                                                    | ~        |                 |
| Introduction                       | The following are the available operations for Device                                       | Name *                                                                             |          |                 |
| OAuth 2.0 Access Token             | Product Instance Usage                                                                      | HCS.SA                                                                             |          |                 |
| Support                            | Product Instance Search     Product Instance Transfer                                       | Description                                                                        |          |                 |
| API Resource Documentation         | Product Instance Remove     Product Instance Remove     V2                                  | Description                                                                        | 1.       |                 |
| Smart Accounts                     | · Frederic instance Autore v2                                                               |                                                                                    |          |                 |
| Virtual Accounts                   | Product Instance Usage                                                                      | Application URL                                                                    |          |                 |
| Tokens                             | 5                                                                                           |                                                                                    |          |                 |
| Licenses                           | Description: This API will list the device usage on the                                     |                                                                                    | - 10 - 3 | ess you have on |
| Devices                            | Request Parameters:                                                                         | OAuth 2.0 Grant type *                                                             |          |                 |
| Alerts                             | smartAccountDomain: Domain of the smart                                                     | Resource Owner Grant                                                               |          |                 |
| API Reference                      | Response: The available Licenses for the request su                                         | Implicit Grant                                                                     |          |                 |
|                                    | Example Method Call:                                                                        | Client Credentials Grant                                                           |          |                 |
| Apendix                            | HTTP Method: POST                                                                           | Authorization Code Grant                                                           |          |                 |
| API Gateway Errors                 | Request URL: https://apx.cisco.com/services/api/sm                                          |                                                                                    |          |                 |
| Code Snippets                      | Request Payload                                                                             | Refresh Token                                                                      |          |                 |
| API Roadmap                        |                                                                                             |                                                                                    |          |                 |
|                                    | <pre>{     "virtualAccounts": ["Physics", "Zoolog:     "limit": 50,     "offset": 0 ]</pre> | Also automatically register the redirect URIs for API Notebook and API<br>Console. |          |                 |
|                                    | Request payload fields:                                                                     | Cancel Add                                                                         |          | 220             |
|                                    | virtualAccounts: An optional list of virtual acco                                           |                                                                                    | _        | m the domain fc |

#### Step 5 Click Add.

The application is created and it redirects to the original URL.

Step 6Select the application from the drop-down, accept the Terms and Conditions, and click Request API AccessIt generates the Client ID and secret.

| Developer portal Smart Accounts and               | Licensing API (Devices) - v1.0                                                    |                                                                                                    |              |
|---------------------------------------------------|-----------------------------------------------------------------------------------|----------------------------------------------------------------------------------------------------|--------------|
| Overview                                          | Devices                                                                           | Request API access to Smart Accounts and Licensing API - v1.0                                                                                                    | ×            |
| Introduction<br>OAuth 2.0 Access Token<br>Support | The following are the<br>• Product Instar<br>• Product Instar<br>• Product Instar | Which application would like access?           HCS.SA1         V                                                                                                    |              |
| API Resource Documentation Smart Accounts         | Product Instar     Product Instar                                                 | Party Id Not applicable                                                                                                    |              |
| Virtual Accounts<br>Tokens                        | Product Insta                                                                     | Terms & conditions<br>Terms of Use: API Management Platform                                                                                                    | ~            |
| Licenses<br>Devices                               | Description: This API account, the available                                      | The API Management Platform ("Platform") is an access mechanism for<br>Cisco APIs and Cisco information. BY CLICKING "ACCEPT", OR BY USING THE                                                          | counts speci |
| Alerts<br>API Reference                           | Request Parameters <ul> <li>smartAccount</li> </ul> Response: The availa          | BY THE FOLLOWING TERMS ("TERMS"), YOUR USE OF A SPECIFIC API IS<br>GOVERNED BY ADDITIONAL TERMS WHICH MAY BE PROVIDED BY ANOTHER<br>COMPANY: IF SO, CISCO SHALL HAVE NO LIARILITY RELATING TO SLICH API | e usage.     |
| Apendix<br>API Gateway Errors<br>Code Snippets    | Example Method Cal<br>HTTP Method: POST<br>Request URL: https://                  | I accept these terms and conditions.                                                                                                    | in)/devices  |
| API Roadmap                                       | Request Payload                                                                   | Cancel Request API access                                                                                                    | 394230       |

**Note** To get access to the smart account APIs, you must send mail to *smart-operations@cisco.com* with the CCO ID, smart account domain name, and the application created. Once mail is sent, you have to wait for few days to receive a confirmation message.

#### What to do next

From the Smart Accounts and Licensing API website. Click Developer Portal.

Click **My Applications** and select the Application name that is created for the HCMF instance.

You can view the Client ID and Client Secret.

#### Registering the UC Applications in Mixed Mode to VA in CSSM

You can create the tokens with export control functionality for the UC applications that are in mixed mode.

#### Before you begin

Remove all the tokens from the specific VA in CSSM.

#### Procedure

| Step 1 | Create a token in the VA and select export control functionality. |
|--------|-------------------------------------------------------------------|
| Step 2 | Run a CSSM sync from HCMF.                                        |
| Step 3 | Ensure that only the manually created token is present in the VA. |

**Step 4** Perform cluster assignment.

## **Cisco Smart Software Manager On-Prem(Satellite)**

Cisco Smart Software Manager on-prem (satellite) is similar to Cisco Smart Software Manager (CSSM). However, instead of being hosted on cisco.com, it is available as an *on-premise* version.

Cisco Smart Software Manager on-prem (satellite) is used to:

- Manage and track licenses of the on-premise users
- Support multiple local accounts (multi-tenant)
- Scale 10,000 product instances
- · Connect to Cisco either online or offline

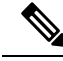

**Note** Enable Javascript 1.5 or a later version in your browser. Use Cisco Smart Software Manager satellite 7.2 or later version to use all the functionalities.

For details on Cisco Smart Software Manager on-prem (satellite), see Smart Licensing.

### Initial One Time Setup in CSSM on-prem for Smart Licensing

Use this procedure to set up the Cisco Smart Software Manager (CSSM) on-prem server for Smart Licensing.

You can register the clusters to CSSM by using either the proxy or the on-prem server.

Pre-requisite for Registering Expressways clusters to the Cisco Smart Software Manager (CSSM) on-prem server for Smart Licensing

- 1. Configure the Expressway clusters with DNS and domain name of the on-prem Server to adhere to the FQDN requirements of the CSSM On-Prem Server to on-prem CSSM.
- 2. Expressway-E clusters are registered to CSSM via Proxy Mode, if Proxy is set at the Cluster level.
- 3. Expressway-E clusters are registered to CSSM via Direct Mode, if Proxy is set at Customer Level.
- 4. Expressway-C clusters are registered to CSSM via Proxy Mode, if Proxy is set at either Cluster level or Customer level.

Create a new or existing SSM on-prem local Account and register the account before using the Smart Licensing functions in the licensing workspace. Until you complete the registration process, all other Smart Licensing options are not available. Both network and manual registrations are supported.

For more information about CSSM on-prem configuration, see Smart Software Manager On-Prem User Guide.

#### Procedure

- **Step 1** Log in to Smart Software Manager on-prem portal.
- **Step 2** Create a Local Account or get access to an existing local account.

For more information about CSSM on-prem configuration, and creating local account, see Smart Software Manager On-Prem User Guide.

- **Step 3** Approve the account using the user name and password.
- **Step 4** Click **Network**, and ensure the hostname which is used in the registration URL is specified in the **SSM On-Prem Name**. Save the configuration.
- Step 5 Click Security, and ensure the hostname which is used in the registration URL is specified in the Host common name. Save the configuration.
  - For CSSM On-Prem version 6, use https://satellite-server-ip/Transportgateway/services/DeviceRequestHandler as the registration URL.
  - For CSSM On-Prem version 7, use https://satellite-server-fqdn>/SmartTransport as the hostname:8443.
  - For CSSM On-Prem version 8, use https://satellite-server-fqdn>/SmartTransport as the hostname:8443.

Update the registration URL in HCMF whenever you upgrade the Satellite Servers.

For example, if the registration url is: https://hostname/Transportgateway/services/DeviceRequestHandler, then the **SSM On-Prem Name** is *hostname* and **Host common name** is same as the CSSM On-Prem hostname. Example of a token url is: https://hostname:8443/backend/oauth/token.

**Step 6** Click **Synchronisation**, and do a full synchronization.

**Step 7** Enable the API tool kit and create the client ID and secret for the local account.

To create a product registration token in SSM on-prem, see Creating Product Instance Registration Tokens section in the Smart Software Manager On-Prem User Guide .

**Note** If any of the virtual account has a cluster assigned to it and you need to delete the account, it is required to unassign the cluster from that account in HCM-F before you proceed to delete the account from the CSSM on-prem server.

## **Smart Accounts and Virtual Accounts**

#### **Smart Account**

Cisco Smart Account is an account where all products that are enabled for Smart Licensing are deposited. Cisco Smart Account allows you to manage and activate your licenses to devices, monitor license use, and track Cisco license purchases.

#### Virtual Account

Smart Licencing allows you to create multiple license Pools or virtual accounts within the Smart Software Manager portal or Cisco Smart Software Manager satellite. Using the Virtual Accounts option, you can aggregate licenses into discrete bundles that are associated with a cost center so that one section of an organization cannot use the licenses of another section of the organization. For example, if you segregate your company into different geographic regions, you can create a virtual account for each region to hold the licenses and product instances for that region.

For details on Cisco Smart Accounts and Virtual Accounts, see https://software.cisco.com/.

## **Smart Licensing Deployment Options**

The following options are available for connecting to CSSM and Satellite:

#### Proxy (Cloud access through an HTTPs proxy)

In a proxy deployment method, Cisco products send usage information through a proxy server.

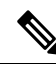

**Note** Proxy is the recommended transport mode.

#### Satellite (Cisco Smart Software Manager Satellite)

In the Satellite deployment method, UC applications register with a Satellite server. Based on the Satellite Server configuration (Offline or Online), Satellite syncs with CSSM.

#### **Direct (Direct Cloud Access)**

In a direct cloud-access deployment method, Cisco products send usage information directly.

HCS 12.5 release does not support Smart Licensing APIs.

### License Conversion and Migration to Smart Licensing

You can convert Classic, PAK-based licenses (PLM licenses) to a Smart Entitlement (if a Smart License equivalent is available). The license conversion can be performed in the License Registration Portal (LRP) or in Cisco Smart Software Manager (CSSM). You can initiate the process by downloading and installing the Smart Licensing version of the software and registering the device to a Smart Account using a Registration Token. The migration of any entitlements tracked by Cisco, automatically migrates to the Customers Smart Account.

License conversion can be performed either on:

- LRP ( License Registration Portal), go to the PAKs/Tokens tab, select Actions > Convert to Smart Entitlement, or
- CSSM (Cisco Smart Software Manager), go to the License Conversion tab to convert Classic Licenses to Smart Licenses.

For more information on converting classic licenses to smart licenses, see Migrating classic licenses to smart licenses with active SWSS in *Cisco Smart Software Licensing with Cisco Unified Communications Manager* 12.0 Solution Overview

### **HCS Managed Services**

The UC applications and Prime License Manager (PLM) are available on premise. HCM-F does not have connectivity to the on-premise applications.

The change in Cisco Smart Software Manager (CSSM) helps customers migrating from Enterprise to cloud, to use HCS licenses that are Flex Hosted. The Flex Hosted licenses in version 12.x and later work for both on-premise UC (Enterprise mode) and HCS cloud (HCS mode) so it provides an easier migration from on-premise to HCS as there is no need to migrate licenses during the migration phase.

The CSSM accepts the license request from Enterprise UC applications in Enterprise mode and allocates the mapped HCS licenses if corresponding Enterprise licenses are not available. This is called dual parenting.

CSSM follows hierarchy in allocating the licenses. The higher level licences are utilized to fulfill the request for lower level licenses and avoid a shortage of the licenses. The licences are allocated in the following priority, higher to lower-order:

- Enterprise (when both Enterprise and HCS licences are available)
- HCS Foundation (when the Enterprise licences are all allocated or when there are only HCS licences)
- HCS Standard (when the Enterprise licences are all allocated or when there are only HCS licences)

Following is the HCS license mapping for Enterprise licenses:

| HCS License                                   | Enterprise Licenses                                                                        |                        |                              |  |
|-----------------------------------------------|--------------------------------------------------------------------------------------------|------------------------|------------------------------|--|
|                                               | Cisco Unified CM                                                                           | Cisco Unity Connection | Cisco Emergency<br>Responder |  |
| HCS Cisco UCM<br>Foundation License           | <ul> <li>Basic</li> <li>Essential</li> <li>Enhanced</li> </ul>                             |                        |                              |  |
| HCS Cisco UCM<br>Standard License             | <ul> <li>Cisco Unified<br/>Workspace<br/>Licensing (UWL)</li> <li>Enhanced plus</li> </ul> |                        |                              |  |
| HCS Cisco UCM<br>TelePresence Room<br>License | Telepresence Room                                                                          |                        |                              |  |
| HCS Unity Connection<br>Basic License         |                                                                                            | CUC_BasicMessaging     |                              |  |
| HCS Unity Connection<br>Standard License      |                                                                                            | CUC_EnhancedMessaging  |                              |  |
| HCS Emergency<br>Responder User License       |                                                                                            |                        | CER_USER                     |  |

#### Table 1: License Mapping

### **Migration from On Premise to HCS**

Use this procedure to change the license mode for the Unified Communication applications and PLM from enterprise license mode to HCS mode for cluster versions below 12.x and for versions 12.x and later. Use the ciscocm.HCSMode\_v4.cop.sgn file to change the licensing from Enterprise Mode to HCS Mode. Install the cop file on the publisher node of all Cisco Unified CM, Cisco Emergency Responder, and Cisco Unity Connection clusters, and standalone PLM or co-resident PLM. The cop file is available at License Mode Change - Enterprise Mode to HCS Mode.

To change the licensing from HCS Mode to Enterprise Mode, install the

ciscocm.EnterpriseMode\_v4.cop.sgn file on the publisher node of all Cisco Unified CM, Cisco Emergency Responder, and Cisco Unity Connection clusters, and standalone PLM or co-resident PLM. The cop file is available at License Mode Change: HCS Mode to Enterprise Mode.

For detailed information on the COP files, see these links:

To change from enterprise mode to HCS mode: Readme for License Migration from On-prem to Hosted Collaboration Solution.

To change from HCS mode to enterprise mode: Readme for License Migration from Hosted Collaboration Solution to On-prem.

## **Smart Versus Traditional Licensing**

| Traditional (node locked) licensing                                                                                         | Smart (dynamic) licensing                                                                                                    |
|----------------------------------------------------------------------------------------------------|----------------------------------------------------------------------------------------------------|
| You procure the license and manually install it on the PLM.                                                                 | Your device requests the licenses that it needs from CSSM.                                                                                                    |
| Node-locked licenses - license is associated with a specific device.                                                        | Pooled licenses - Smart accounts are the company account specific that can be used with any compatible device in your company.                                                                                   |
| No common install base location to view the licenses<br>that are purchased or software usage trends.                        | Licenses are stored securely on Cisco servers that are accessible 24x7x365.                                                                                                    |
| No easy means to transfer licenses from one device<br>to another.                                                           | Licenses can be moved between product instances<br>without a license transfer, which greatly simplifies<br>the reassignment of a software license as part of the<br>Return Material Authorization (RMA) process. |
| Limited visibility into all software licenses being used<br>in the network. Licenses are tracked only on per node<br>basis. | Complete view of all Smart Software Licenses used<br>in the network using a consolidated usage report of<br>software licenses and devices in one easy-to-use<br>portal.                                          |

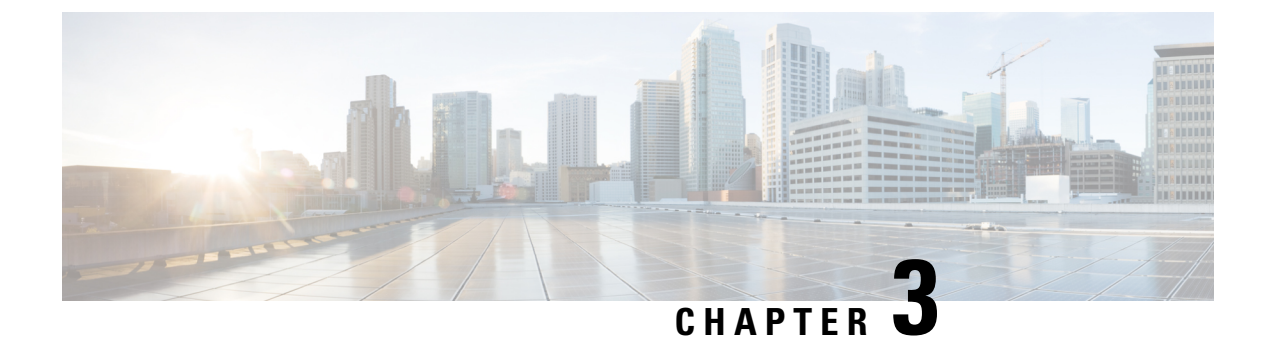

## **Onboard Customer per Cluster**

• Provisioning Workflow for Smart Licensing, on page 17

## **Provisioning Workflow for Smart Licensing**

#### Before you begin

Complete the following:

- Read Cisco Smart Software Manager
- Configure CSSM as described in Initial One Time Setup in CSSM for Smart Licensing, on page 6
- Configure Satellite as described in Initial One Time Setup in CSSM on-prem for Smart Licensing, on page 11

#### Procedure

| Step 1 | View Smart Account Summary, on page 22           |
|--------|--------------------------------------------------|
| Step 2 | Configure Smart Account Access                   |
| Step 3 | Virtual Account Summary, on page 24              |
| Step 4 | Assign and Unassign a Cluster to Virtual Account |
|        |                                                  |

You can sync smart accounts and virtual accounts from HCM-F to CSSM and Satellite, either manually or automatically. For more information on manual sync, see *Perform Manual Sync* in *Cisco Hosted Collaboration Mediation Fulfillment Install and Configure Guide*.

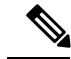

Note HCM-F periodically syncs with CSSM and Satellite.

#### What to do next

Verify the **Status** column for the job status in the HCM-F interface. Navigate to (**Infrastructure Manager** > **Administration** > **Jobs**) and see the **Smart Account** in the **Job Entity** column. If a job fails, hover over the information icon and the **Job Details** window pops up. Check the status information and recommended action.

### **Create a Smart Account**

#### Procedure

| Step 1 | Skip this section if you already have a Smart Account. Otherwise, you can continue to the next step. |
|--------|----------------------------------------------------------------------------------------------------|
| Step 2 | Log in to software.cisco.com using your Cisco.com ID (CCO ID).                                       |
| Step 3 | Select Request a Smart Account under the Administration section.                                     |
| Step 4 | Follow the steps to create a Smart Account for your organization.                                    |
|        |                                                                                                    |

#### **Configure Smart Account Access**

The Configure Smart Accounts page does not create a Smart Account in CSSM, but only saves the data locally in HCM-F to take care of other operations and reporting for Smart Accounts. You must create the Smart Account and client application directly in the CSSM portal.

#### Procedure

- Step 1 From the side menu, select Infrastructure Manager > Smart Licensing > Configure Smart Account.
- Step 2 Click Add New.
- **Step 3** Complete the fields in the **Configure Smart Account Access** page.

| Fields                    | Description                            |
|---------------------------|----------------------------------------|
| Smart Account Domain Name | Domain name of smart account.          |
| Client ID                 | ID of the smart account                |
| Client Secret             | Secret (password) of the smart account |
| Smart Account Name        | Name of the smart account.             |
|                           | This is an optional field.             |

Step 4

4 Complete the fields in the **Configure Smart Account Access** page.

a) In the Transport Settings enter the following fields:

| Fields         | Description                                                                                              |
|----------------|----------------------------------------------------------------------------------------------------|
| Transport Mode | Select the transport mode to access CSSM. The options are:                                               |
|                | <ul> <li>Proxy: Cisco products send usage information<br/>through a proxy server.</li> </ul>             |
|                | • Satellite: Cisco products are installed on premise and the connectivity to Cisco is online or offline. |
|                | • Direct: Cisco products send usage information directly.                                                |

#### Table 2: Transport Mode Settings

b) Configure the transport mode settings as follows:

#### Table 3: Direct Transport Mode Settings

| Fields                    | Description                            |
|---------------------------|----------------------------------------|
| Authentication Gateway    | Displays the authentication gateway.   |
| CSSM Server               | Displays the CSSM server.              |
| Smart Account Domain Name | Domain name of smart account.          |
| Client ID                 | ID of the smart account                |
| Client Secret             | Secret (password) of the smart account |

| Fields                      | Description                                                                                                    |
|-----------------------------|----------------------------------------------------------------------------------------------------|
| Proxy Hostname/IP           | Enter the proxy hostname or IP address.                                                                                                    |
|                             | <b>Note</b> When you set the transport mode as proxy, the setting connects the HCM-F to the CSSM through proxy but does not register the customer and cluster with the CSSM.                                             |
|                             | To register the cluster and customer to<br>the CSSM, add the proxy values at the<br>customer and cluster level to connect to<br>the CSSM through proxy, otherwise it<br>will connect through direct mode, by<br>default. |
|                             | For more information about setting the proxy at customer and cluster level, see <i>Add Customer</i> , and <i>Add Cluster</i> at <i>Hosted Collaboration Mediation Fulfillment Install and Configure Guide</i> .          |
| Proxy Port                  | Enter the proxy port.                                                                                                    |
| Authentication Gateway      | Displays the authentication gateway.                                                                                                    |
| Enable Proxy Authentication | HCM-F uses the proxy authentication defined at the customer and cluster level to synchronize with CSSM.                                                                                                    |
|                             | • Proxy Username- Enter the proxy username.                                                                                                    |
|                             | • Proxy Password- Enter the proxy password.                                                                                                    |
| CSSM Server                 | Displays the CSSM server.                                                                                                    |
| Smart Account Domain Name   | Domain name of smart account.                                                                                                    |
| Client ID                   | ID of the smart account                                                                                                    |
| Client Secret               | Secret (password) of the smart account                                                                                                    |

#### Table 4: Proxy Transport Mode Settings

#### Table 5: Satellite Transport Mode Settings

| Fields                | Description                   |
|-----------------------|-------------------------------|
| Satellite<br>Hostname | Enter the satellite hostname. |
| Satellite Port        | Enter the satellite port.     |

L

| Fields         | Description                                                                                                    |
|----------------|----------------------------------------------------------------------------------------------------|
| Registration   | Enter the registration URL.                                                                                                    |
| URL            | Refer to the links below for the registration URLs for their respective satellite versions:                                             |
|                | Satellite version 6.3.0 -     https:// <satellite_ip_address>/Transportgateway/services/DeviceRequestHandler</satellite_ip_address>     |
|                | • Satellite version 7.2.0 -                                                                                                    |
|                | • HCM-F V12.5SU2 and above - https:// <satellite_fqdn>/SmartTransport</satellite_fqdn>                                                  |
|                | <ul> <li>below HCM-F V12.5SU2 -<br/>https://<satellite_fqdn>/Transportgateway/services/DeviceRequestHandler</satellite_fqdn></li> </ul> |
|                | Satellite version 8.X - https:// <satellite_fqdn>/SmartTransport</satellite_fqdn>                                                       |
| Token URL      | Enter the Token URL.                                                                                                    |
|                | Refer to the links below for the Token URLs for their respective satellite versions:                                                    |
|                | <ul> <li>Satellite version 6.3.0 -<br/>https://<satellite_ip_address>:8443/backend/oauth/token</satellite_ip_address></li> </ul>        |
|                | Satellite version 7.2.0 - https:// <satellite_fqdn>:8443/backend/oauth/token</satellite_fqdn>                                           |
|                | Satellite version 8.X - https:// <satellite_fqdn>:8443/backend/oauth/token</satellite_fqdn>                                             |
| Local          | Domain name of the satellite smart account.                                                                                             |
| Account        | This field is displayed only when you select Satellite as the transport mode.                                                           |
| Domain<br>Name |                                                                                                    |
| Client ID      | ID of the smart account                                                                                                    |
| Client Secret  | Secret (password) of the smart account                                                                                                  |

If the cluster is already assigned to a virtual account, and you want to change the transport mode settings, the cluster has to be unassigned from the virtual account, change the transport mode settings, and then reassign the clusters to the virtual account.

**Step 5** Enable the Operational Licenses to autoregister the clusters to the specified virtual account.

For more information about Operational Licenses and Auto Registration of clusters, see Auto-registration of Clusters Using Direct or Proxy Mode, on page 32

- Step 6 Click Save.
  - **Note** For 12.5 release, HCM-F supports only one smart account. When the smart account is added in HCM-F, HCM-F performs a sync with CSSM to pull the Smart account and virtual account data. If the number of virtual accounts are high it might take more time to sync (approximately 1-2 hours).

**Note** From 12.5SU1 release, HCM-F supports multiple smart accounts with different client credentials, and multiple satellite accounts. When the smart account is added in HCM-F, HCM-F performs a sync with CSSM and satellite to retrieve the Smart account, virtual account, and local account data.

#### **Related Topics**

Auto-registration of Clusters Using Direct or Proxy Mode, on page 32

#### Set Transport Mode

Setting up the transport mode in HCM-F is required for connecting HCM-F and UC applications to CSSM.

HCM-F and UC application clusters support the following transport modes for license consumption and reporting:

- Proxy
- Direct

#### Procedure

- Step 1 From the side menu, select Infrastructure Manager > Smart Licensing > Transport Mode.
- Step 2 Select the mode from the Transport Mode drop-down list.
  - Note If transport mode is Direct, Authentication Gateway and CSSM Server information is displayed by default.

When Smart account is provisioned with client credentials (Client ID and Client Secret) in HCM-F, the HCM-F authenticates with the Cisco Authentication Gateway with client credentials. HCM-F gets the access token from Cisco Authentication Gateway for communicating with CSSM.

• If transport mode is Proxy, enter the proxy server and the proxy server port details.

Authentication Gateway and CSSM Server information is displayed by default.

**Note** Proxy is the recommended option. Validate that HCMF and UC applications are connected to CSSM through the proxy.

#### View Smart Account Summary

The Smart Account Summary page displays the CSSM Smart Accounts, and Satellite Smart Accounts.

|        | Procedure                                                                                    |  |
|--------|----------------------------------------------------------------------------------------------|--|
| Step 1 | From the side menu, select Infrastructure Manager > Smart Licensing > Smart Account Summary. |  |
| Step 2 | The <b>Smart Account Summary</b> page shows the following information on smart accounts:     |  |

| Fields      | Description                                                 |
|-------------|-------------------------------------------------------------|
| Name        | Name of smart account                                       |
| Domain      | Domain name of smart account                                |
| Туре        | Type of smart account                                       |
| Status      | Status of smart account: active or inactive                 |
| VA#         | Number of virtual account associated with the smart account |
| Last SyncUp | Last sync up time of smart account                          |
| Alerts      | Shows the alerts                                            |

**Note** To see the virtual accounts associated with the smart account, click the smart account name from the list. The Virtual Accounts page shows the list of virtual accounts.

**Note** To see the virtual accounts associated with the smart account, click the virtual account name from the list. The Virtual Accounts page shows the list of virtual accounts.

#### **Step 3** Click Add New to configure a new smart account.

Click the Smart Account Name to edit the existing Smart Account.

#### **Related Topics**

Configure Smart Account Access, on page 18

### **Create Virtual Account**

#### Procedure

Step 1Login to software.cisco.com using your Cisco.com ID (CCO ID).Step 2SelectManage Smart Account under Administration sectionStep 3Select the Virtual Accounts tab and then select New Virtual Account....Step 4Create two Virtual Accounts and name them as:<br/>• VA-HCS-Ordered<br/>• VA-HCS-OperationalStep 5Ensure to add the following two users in Cisco HCS Operations Team as Virtual Account User.<br/>alicehan@cisco.com<br/>trgilman@cisco.com

#### Virtual Account Summary

**Virtual Account Summary** window displays the list of Virtual accounts. Once a virtual account is selected, you can do the following:

- Admin can change the license mode for any virtual account.
- If no mode was present earlier, then the license mode could be set.
- If no cluster is assigned to the VA, then you can change the mode of the VA.
- If a cluster is assigned to the VA, then you cannot change the mode of the VA (It requires the clusters to be unassigned from the VA before changing the VA license mode). In this scenario, the license mode is noneditable. Hover over the tooltip for the VA to get the information. If the cluster is assigned to the VA, the tooltip states that the mode cannot be changed as clusters are associated with the VA. Once the clusters are unassigned, you can edit the license mode of VA.

The license mode is not applicable for the virtual account in CSSM. License mode is applicable only on HCM-F. It enables to identify the mode it should set the UC application.

#### Procedure

- Step 1 From the side menu, select Infrastructure Manager > Smart Licensing > Virtual Account Summary.
- **Step 2** The **Virtual Accounts** page shows the list of virtual accounts, and the following information on virtual accounts:

| Fields       | Description                                                |
|--------------|------------------------------------------------------------|
| Name         | Name of virtual account                                    |
| SA Name      | Name of smart account                                      |
| Access Level | Specifies the access level assigned to the virtual account |
| Clusters #   | Number of clusters assigned to the virtual account         |
| Customer#    | Name of customers assigned to the virtual account          |

#### Assign and Unassign a Cluster to Virtual Account

If auto registration is enabled then the partner does not need to manually register or unregister unless they need to register clusters to different license repositories, such as, one smart account and one satellite server or two or more satellite servers.

#### Procedure

| Step 1 From the side menu, select Infrastructure Manager > Smart Licensing > Virtual Account Sum |
|--------------------------------------------------------------------------------------------------|
|--------------------------------------------------------------------------------------------------|

**Step 2** From the **Virtual Accounts** page, click a virtual account name.

| Step 3 | From the Edit Virtual Account page, select the license mode from the License Mode dropdown.    |                                                                                                    |  |
|--------|------------------------------------------------------------------------------------------------|----------------------------------------------------------------------------------------------------|--|
| Step 4 | Click Assign in the Clusters Assigned to Virtual Account section.                              |                                                                                                    |  |
|        | Note                                                                                           | • You cannot assign the cluster to the virtual account if the license mode for the virtual account is not set. A warning message is displayed asking to add the license mode for the VA.             |  |
|        |                                                                                                | • You cannot change the license mode of a virtual account if a cluster is assigned to the virtual account. In this scenario, unassign the cluster from the virtual account.                          |  |
| Step 5 | From the Assign Cluster to Virtual Account page, select the cluster by checking the check box. |                                                                                                    |  |
|        | Note                                                                                           | Only clusters higher than 11.x is displayed here.                                                                                                    |  |
| Step 6 | Click Assign.                                                                                  |                                                                                                    |  |
|        | Note                                                                                           | • To unassign a cluster from the virtual account, select the cluster by checking the check box from the <b>Clusters Assigned to</b> <i>Virtual Account</i> section, and then click <b>Unassign</b> . |  |
|        |                                                                                                | • To assign or unassign a cluster from the virtual account, use the filter by customer name to filter the clusters.                                                                                  |  |
|        |                                                                                                |                                                                                                    |  |

View the **Cluster Summary** page to ensure that all the clusters are registered, and if it fails to register then refer to the recommended action.

### **Configuring Operational Licenses**

You can use operational license to generate reports in HCM-F for the amount-of-licenses that are ordered by the partner and the amount-of-licenses that are consumed. If you opt for operational license, then you have to create an operational virtual account in CSSM where Cisco stores all the licenses that the partner consumes. An ordered virtual account is also created where the licenses ordered by the partners from CCW are stored and are not used by the UC applications. Operational license can be opted by both Flex and perpetual license user. If you have opted for operational license, the licenses are stored in the operational virtual account in CSSM.

You can autoregister the clusters if you opt for operational licenses.

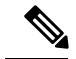

Note

If the clusters are registered in satellite, then HCM-F syncs with CSSM using proxy and gets the details of the satellite operational licenses.

#### Before you begin

- You must have a Smart Account, Local Account, and Virtual Account in CSSM and Satellite.
- The operational licenses are stored in operational virtual account (va-hcs-operational).
- Set up operational licenses for the clusters.

If the clusters are migrated to version 12.5 and later, the Flex Usage Report displays additional values for true forwarding, licenses consumed, and compliance check.

#### Procedure

**Step 1** Fill this smart sheet http://cs.co/HCSPartnerRequestForm to get access to the Operational Licenses.

**Step 2** Once you receive a confirmation, create the following virtual accounts in CSSM.

#### **Ordered Virtual Account**

Displays the name of the virtual account that stores the licenses that the partners order from CCW. We recommend the Ordered Virtual Account name as va-hcs-ordered.

#### **Operational Virtual Account**

Displays the name of the virtual account that stores the Cisco licenses to be consumed. We recommend the Operational Virtual Account name as va-hcs-operational. The clusters are registered to this virtual account in CSSM.

#### **Task Flow of Operational License Without Satellite Account**

This is the task flow of the operational license without the Satellite virtual account.

Figure 1: Task Flow of the Operational License Without Satellite Account

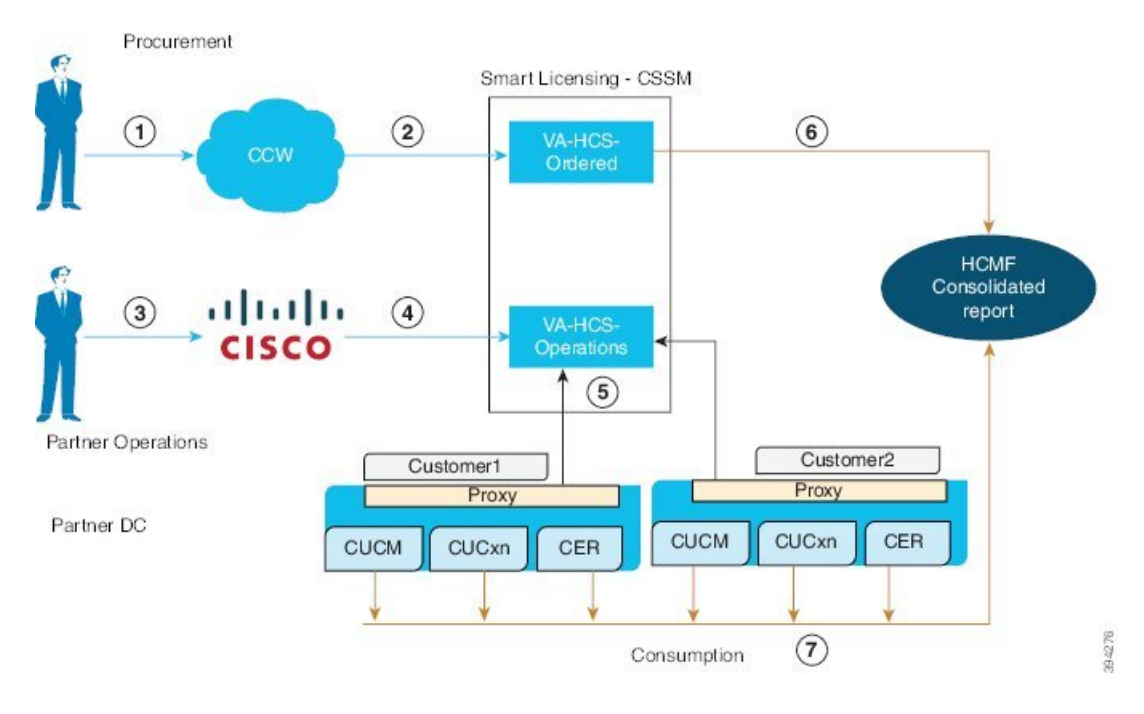

#### Procedure

**Step 1** User orders licenses from CCW.

- **Step 2** For all users ordered licenses, a virtual account is created in CSSM: *va-hcs-ordered*.
- **Step 3** Fill this smart sheet http://cs.co/HCSPartnerRequestForm to get access to the Operational Licenses. For more information on the prerequisites, see Configuring Operational Licenses, on page 25.

**Step 4** Create an operational virtual account in CSSM, where Cisco deposits all the operational licenses that are to be consumed: *va-hcs-operations*.

Once you have opted for operational license, autoregistration of clusters is possible while you configure a smart account.

**Step 5** HCM-F queries ordered virtual account for licenses that are deposited per Subscription ID.

HCM-F is preconfigured to map Customer to Subscription ID.

Step 6HCM-F queries Cisco Unified Communications applications for the license consumption report.<br/>A consolidated report is generated with the ordered license details, consumption details, and compliance<br/>status. For more information about the report, see Request or Download Flex Usage Report

#### **Task Flow of Operational License With Satellite Account**

This is the task flow of the operational license with the Satellite virtual account.

Figure 2: Task Flow of the Operational License with Satellite Account

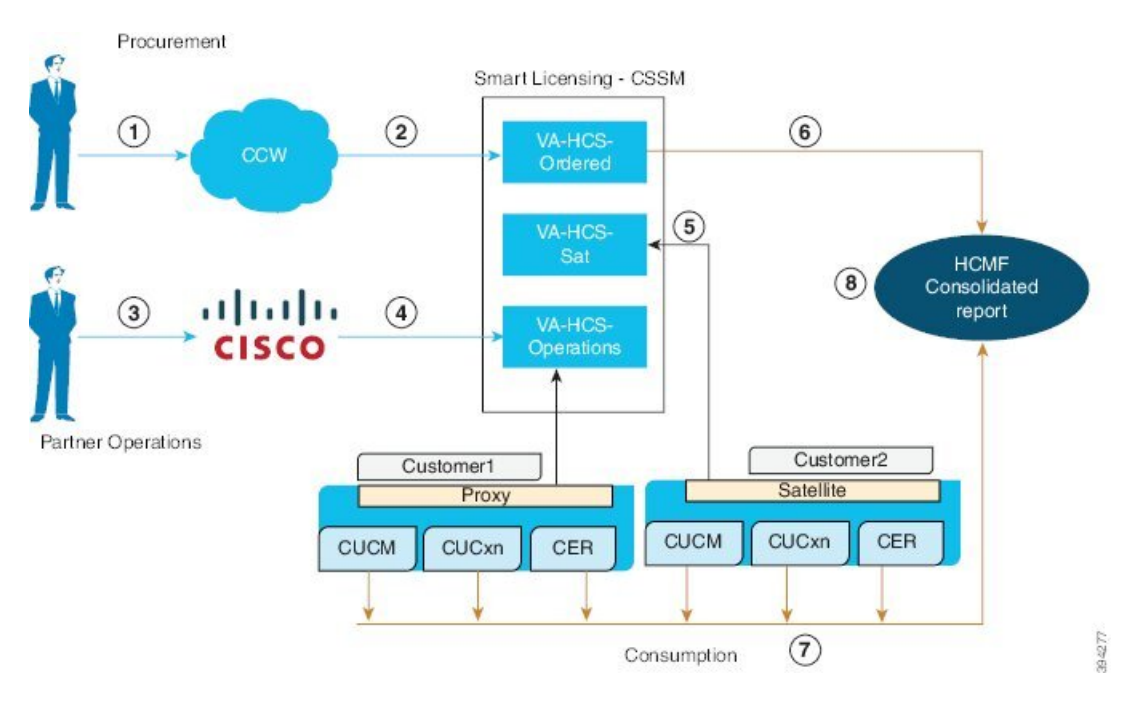

#### Procedure

**Step 1** User orders licenses from CCW.

- **Step 2** For all users ordered licenses, a virtual account is created in CSSM: *va-hcs-ordered*.
- Step 3Fill this smart sheet http://cs.co/HCSPartnerRequestForm to get access to the Operational Licenses.For more information on the prerequisites, see Configuring Operational Licenses, on page 25.

| Step 4 | Create an operational virtual account in CSSM, where Cisco deposits all the operational licenses that are to be consumed: <i>va-hcs-operations</i> . User has to move the licenses from operations VA in CSSM to satellite VAs.                                                                 |
|--------|----------------------------------------------------------------------------------------------------|
|        | Autoregistration feature supports only one Satellite account. For using more than one Satellite, user can use the Satellite on board functionality that is provided by HCM-F.                                                                                                    |
| Step 5 | HCM-F queries ordered virtual account for licenses that are deposited per Subscription ID.<br>HCM-F is preconfigured to map Customer to Subscription ID.                                                                                                    |
| Step 6 | HCM-F queries Cisco Unified Communications applications for license consumption report.<br>A consolidated report is generated with the ordered license details, consumption details, and compliance<br>status. For more information about the report, see Request or Download Flex Usage Report |

### **View Cluster Summary**

#### Procedure

Step 1From the side menu, select Infrastructure Manager > Smart Licensing > Cluster Summary.<br/>The Cluster Summary page displays the following:

- List of Unified Communication clusters with the version 12.5 and later.
- List of Expressway E and C clusters with version X12.6 and later that are configured with Smart licensing mode.
- **Note** Registration of Expressway clusters in HCM-F is at the cluster level whereas for the other applications registration in HCM-F is done by node.

| Fields          | Description                                                                                                    |
|-----------------|----------------------------------------------------------------------------------------------------|
| Name            | Name of the cluster                                                                                                    |
| Туре            | Retrieves the type of cluster such as Unified CM,<br>Unity Connection, CER, Expressway-E,<br>Expressway-C from the HCM-F inventory. |
| Version         | Specifies the Cluster version.                                                                                                    |
| Smart Account   | Name of the Smart Account that is associated with the virtual account.                                                              |
| Virtual Account | Virtual Account name that the cluster is associated with.                                                                           |

| Fields | Description |
|--------|-------------|
| Status |             |

| Fields | Description                                                                                                    |
|--------|----------------------------------------------------------------------------------------------------|
|        | Displays the status of the clusters, if they are<br>registered, unregistered, partially registered or<br>autoregistered to the virtual account. For example, if<br>the cluster is autoregistered, then the status is<br>displayed as Autoregistered.                   |
|        | The information icon provides details about the cluster status, description, and the recommended action.                                                                                                    |
|        | The cluster status is prioritized as follows:                                                                                                    |
|        | • Multiple Virtual Account Registered -Specifies<br>the clusters that are assigned offline using the<br>Expressway user interface, where all the nodes<br>are not registered to the same VA. Partial and<br>mutiple VA applies only to Expressway-E and<br>C clusters. |
|        | NOTE: For clusters registered as multiple VA<br>registered, you cannot assign/unassign clusters<br>using the HCM-F application. Use the<br>Expressway application to assign the multiple<br>VA registered clusters.                                                    |
|        | • Auto Registration Failed - Auto registration of the cluster fails.                                                                                                    |
|        | <ul> <li>Manual Registration Failed - Manual assignment<br/>of cluster fails.</li> </ul>                                                                                                    |
|        | <ul> <li>Deregistration Failed - Manual unassignment of<br/>the cluster fails.</li> </ul>                                                                                                    |
|        | • Deregistered - cluster is unassigned manually.                                                                                                    |
|        | • Partially Registered - cluster is partially assigned when:                                                                                                    |
|        | • All nodes of a cluster are not registered.                                                                                                    |
|        | • If one of the node of the cluster is either registered/unregistered                                                                                                    |
|        | NOTE: Partially Registered status applies only to Expressway E and C clusters.                                                                                                    |
|        | • Auto Registration Inprogress - auto registration of the cluster is in progress.                                                                                                    |
|        | • Auto Deregistration InProgress - Auto deregistration of cluster is in progress.                                                                                                    |
|        | • Auto Registered - cluster is autoregistered to the virtual account.                                                                                                    |
|        | Manually Registered - cluster is manually                                                                                                    |

| Fields     | Description                                                                                                    |
|------------|----------------------------------------------------------------------------------------------------|
|            | <ul><li>assigned to a virtual account.</li><li>Deregistered - clusters are not assigned to any virtual account.</li></ul>                                                                                 |
|            | NOTE:                                                                                                    |
|            | Add all the nodes of the Expressway cluster in HCM-F, to register the cluster. If there is a mismatch in the number of Expressway cluster nodes that is configured in HCM-F, then the registration fails. |
| Job Status | The information icon provides the provisioning status of the cluster.                                                                                                    |

Step 2

Hover over the information icon for a cluster in the **Job Status** column to see the job details of the cluster.

| Fields              | Description                                             |
|---------------------|---------------------------------------------------------|
| Job Type            | Specifies the provisioning status of the cluster.       |
| Entity Type         | Specifies the type of the cluster.                      |
| Date/Time Initiated | Specifies the data and time when the job was initiated. |
| Date/Time Completed | Specifies the data and time when the job completed.     |
| Status              | Specifies the overall status of the job.                |
| Entity Name         | Specifies the entity name of the cluster.               |
| Description         | Details of the job.                                     |
| Status Information  | Status of the job                                       |
| Recommended Action  | Describe the action to resolve the issue.               |

**Step 3** To modify a cluster, select a cluster from the list, and modify the details in the **Cluster Summary** page.

For more information about the field details in the **Cluster Summary** page, see *Add Cluster* section in *Cisco Hosted Collaboration Mediation Fulfillment Install and Configure Guide*.

**Note** If you apply a filter of Type on the Cluster, then the set of keyword values that are allowed for Expressway clusters in Smart licensing mode are: core, edge, expressway,expresswayedge, expressway edge,expresswaycore, and expressway core.

#### **Edit Virtual Account**

Use this procedure to change the settings associated with the Virtual Account:

#### Procedure

Step 1

From the side menu, select Infrastructure Manager > Smart Licensing > Virtual Account Summary

**Step 2** Select the virtual account to make changes, the Edit Virtual account window displays.

| Field                   | Description                                                        |
|-------------------------|--------------------------------------------------------------------|
| Name                    | Name of virtual account                                            |
| Description             | Displays a short description of the account                        |
| Smart Account Name      | Displays the Smart account name.                                   |
| Domain Name             | Displays the associated domain name of the cluster.                |
| License Mode            | Specifies the license mode that is associated with the cluster.    |
| Commercial Access Level | Specifies the access level that is assigned to the virtual account |

**Step 3** Clusters Assigned- Displays the details of all clusters that are associated with the virtual account. Select unassign, to unassign a cluster for the account. Click Assign, to add a new cluster to the account.

#### Auto-registration of Clusters Using Direct or Proxy Mode

Note

If you enable autoregistration, HCM-F changes the license modes of the UC Applications to HCS mode. Hence, the publisher node of the clusters which are in enterprise mode reboots and the license mode is changed to HCS mode.

You can assign the clusters to the virtual account manually, however, from HCS 12.5 SU1 release you can auto-assign the clusters to the operational virtual account. This procedure enables you to autoregister the clusters to the operational virtual account using the proxy or direct mode.

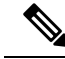

**Note** Autoregistration of clusters is possible for only one Smart Account. If **Operational Licenses** are enabled for a smart account, and you try to configure a new smart account or satellite account, the **Operational Licenses** check-box is disabled.

If you have not opted for Operational Licenses, you cannot autoregister the clusters to the operational virtual account.

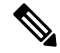

**Note** Configure the proxy settings at customer or cluster level before enabling auto-registration for Proxy mode. For more information, see *Add Cluster* in *Cisco Hosted Collaboration Mediation Fulfillment Install and Configure Guide*.

#### Procedure

- Step 1 Navigate to Infrastructure Manager > Smart Licensing > Smart Account Summary. Click Add New to configure the smart accounts.
- **Step 2** Select **Opted Operational Licenses** to register the clusters to the following virtual accounts:

#### **Ordered Virtual Account**

Displays the name of the virtual account that stores the licenses that the partners order from CCW. We recommend the Ordered Virtual Account name as va-hcs-ordered.

#### **Operational Virtual Account**

Displays the name of the virtual account that stores the Cisco licenses to be consumed. We recommend the Operational Virtual Account name as va-hcs-operational. The clusters are registered to this virtual account in CSSM.

- If the Ordered and Operational VAs are unchanged, a job for auto-registration is not triggered. Only way to trigger the job is to disable and enable the auto-registration again as part of smart account configuration update.
  - If the ordererd and operational VAs are different and valid, it first triggers de-registration job for unassigning the clusters from the old operational VA and then trigger auto-registration job for assigning to the new operational VA.
  - Any auto-registered cluster can be manually unassigned and re-assigned to different VA. In such case, that cluster is no longer considered as part of the autoregistration process. If at all the cluster has to be part of the auto-registration, then the smart account should be either updated with first disabling and then enabling auto-registration.

Autoregistration of the clusters is possible if any of the following conditions are met:

- When the clusters with version 12.5 is installed, the clusters are automatically autoregistered to the operational virtual account.
- When the clusters are upgraded to 12.5, and you have opted for operational licenses, you can choose to autoregister the clusters to the operational virtual account, otherwise they are manually assigned to the virtual accounts.
- While configuring the smart account, if you opt for operational licenses and enable autoregistration, any existing 12.5 cluster version is autoregistered.

Following are the cluster assignment to virtual account scenarious:

#### **Table 6: Cluster Assignment Scenarios**

| If                                                                                 | Then                                                                                                    |
|------------------------------------------------------------------------------------|----------------------------------------------------------------------------------------------------|
| You want one of the cluster to be removed from the autoregistered virtual account  | You have to unassign the cluster manually from the autoregistered virtual account, and reassign the cluster manually to the specific virtual account. |
| You want one of the cluster to be reassigned to the autoregistered virtual account | You have to unassign the cluster manually from the specific virtual acount, and reassign the cluster manually to the autoregistered virtual account.  |

| lf                                                                   | Then                                                                                                    |
|----------------------------------------------------------------------|----------------------------------------------------------------------------------------------------|
| Any cluster fails to autoregister to the operational virtual account | <ul> <li>You can do the following:</li> <li>An on-demand or auto sync that happens in every 24 hours registers the cluster to the operational virtual account.</li> <li>You can also disable the autoregistration option and enable it again as part of Smart Account update.</li> </ul> |

Step 3 Select Enable Auto Registration of applications (disable if you are using Satellite) option to autoregister the clusters to the operational virtual account in CSSM, while using the Direct and Proxy as the Transport Mode. De-select the autoregistration option, if you want to autoregister the clusters using the Satellite as the Transport Mode.

Autoregistration is automatically triggered when:

- If any configuration details are wrong during the Smart Account configuration (For example, Proxy hostname, IP address, and so on), update the fileds with the right value, then the autoregistration is automatically triggered.
- In case of proxy mode, if right proxy details are provided at cluster or customer level as part of the update, autoregistration is automatically triggered.
- Any of the operations, such as credential change, network address change to a valid value for a cluster as part of the update also triggers autoregistration.

#### Autoregistration of Clusters Using Satellite Mode

Autoregistration automatically registers the clusters to the operational virtual account. You can autoregister the clusters by using Satellite mode.

#### Before you begin

Enabling autoregistration through satellite mode is allowed only if the Operational License is enabled while configuring the smart account as part of either the Proxy or Direct mode.

#### Procedure

| Step 1 | tep 1 Navigate to Infrastructure Manager > Smart Licensing > Smart Account Summary. Click A configure the smart accounts. |                                                                                                    |  |
|--------|----------------------------------------------------------------------------------------------------|----------------------------------------------------------------------------------------------------|--|
| Step 2 | Select Satellite as the Transport Mode.                                                                                   |                                                                                                    |  |
|        | Note                                                                                                    | Operational License options must be enabled while configuring smart accounts by using the Proxy or Direct mode. |  |

**Step 3** Select **Enable Auto Registration** to register the clusters to the operational virtual account.

When you configure a smart account using Satellite as the Transport Mode, the **Enable Auto Registration** option is enabled. You can provide an operational virtual account name, and the clusters are auto-assigned to the virtual account in the satellite server.

### HCM-F 12.5 Upgrade Guidelines

Provision the Smart account with client credentials that includes Client ID and Client Secret in HCM-F. This provisioning enables HCM-F to authenticate with the Cisco Authentication Gateway with the client credentials. HCM-F gets the access token from Cisco Authentication Gateway for communicating with CSSM.

#### Procedure

- **Step 1** Complete the seps in Initial One Time Setup in CSSM for Smart Licensing, on page 6 topic.
- **Step 2** Upgrade HCM-F to 12.5(x).

For more information about upgrading HCM-F, see *Upgrade HCM-F* in *Cisco Hosted Collaboration Mediation Fulfillment Install and Configure Guide*.

Set the Transport Mode in HCM-F, navigate to Smart Licensing > Transport Mode.

**Step 3** Provision Smart Account in HCM-F.

Configure the Smart Account or Satellite local account, navigate to **Smart Licensing** > **Configure Smart Accounts**. For details, see *Cisco Hosted Collaboration Solution Smart Licensing Guide*.

Configure the Smart Account, navigate to **Smart Licensing** > **Smart Accounts**. Click **Add New**, to configure smart accounts.

For more information, see Configure Smart Account Access, on page 18.

- Note Once the Smart Account is configured, HCM-F synchronizes with CSSM and Satellite and retrieves all the Virtual Account details to HCM-F in Virtual Account Summary window (Smart Licensing > Virtual Account Summary).
- **Step 4** Upgrade the UC applications.
  - a. License Conversion and Migration to Smart Licensing
  - b. Unassign the UC clusters from PLM before you upgrade UC clusters to 12.5(x). Navigate to License Management > License Management Summary.
  - **c.** Upgrade the UC applications.
    - To upgrade Unified CM and IM and Presence to 12.5(x), see the Upgrade and Migration Guide for Cisco Unified Communications Manager and the IM and Presence Service guide
    - To upgrade Cisco Unity Connection to 12.5(x), see Install, Upgrade, and Maintenance Guide for Cisco Unity Connection Guide.
    - To upgrade Cisco Emergency Responder (CER) to 12.5(x), see Cisco Emergency Responder Administration Guide

Step 5

|        | a.       | Update the Cluster Application Version to 12.5(x). Navigate to <b>Cluster Management</b> > <b>Cluster</b> to verify the version. For details, see <i>Cisco Hosted Collaboration Mediation Fulfillment Install and Configure Guide</i>                                                                                                    |  |  |
|--------|----------|----------------------------------------------------------------------------------------------------|--|--|
|        |          | Note If you are using Unified CDM, ensure the cluster application version is $12.5(x)$ . If the version is less than $12.5(x)$ , update the cluster application version to $12.5(x)$ .                                                                                                    |  |  |
|        |          | If you are registering to CSSM by using the proxy mode, then you must set the proxy parameters at the customer and cluster level, otherwise the registration fails. For more information about the proxy parameters at cutomer and cluster level, see <i>Add Customer</i> , and <i>Add Cluster</i> sections in <i>Cisco Hosted Collaboration Mediation Fulfillment Install and Configure Guide</i> . |  |  |
|        | b.       | Assign a cluster manually to a Virtual Account, if you have not opted for auto registration.                                                                                                    |  |  |
|        |          | Assign the License Mode to HCS for a Virtual Account, navigate to Smart Licensing > Virtual Account Summary.                                                                                                    |  |  |
|        |          | For details, see Assign and Unassign a Cluster to Virtual Account, on page 24.                                                                                                    |  |  |
|        |          | <b>Note</b> Ensure the licenses are present in the VA in CSSM.                                                                                                    |  |  |
| Step 6 | To<br>Ce | check that the product instances are populated correctly and licenses are consumed, log in to Cisco Software atral.                                                                                                    |  |  |

Register the UC applications to Virtual Account.

### **Subscription Mapper**

HCM-F pulls all the Subscription IDs from CSSM. You can select the customer for each Subscription ID from the **Subscription Mapper** page. When the Flex Usage report is generated, HCM-F uses this mapping to corelate the order and usage information and calculates the Compliance and True Forwarding.

**Subscription Mapper** page enables you to map the Subscription IDs to a particular customer and select the license model. You can do the following:

- HCM-F identifies the license ordered details per customer and performs the true forwarding calculation and compliance check. For more information about true forwarding calculation, and compliance check, see Request or Download Flex Usage Report.
- You can sort by the End date to identify which all subscriptions are about to expire.
- To update your order, you can click the subscription number and connect to CCW with the Subscription ID.

#### Before you begin

- Smart Account, virtual account, and satellite account should be configured in HCM-F.
- HCM-F retrieves Subscription IDs from all the virtual account in CSSM and satellite.

L

#### Procedure

- **Step 1** From the side menu, select **Infrastructure Manager** > **Smart Licensing** > **Subscription Mapper**.
- **Step 2** The **Subscription Mapper** page shows the following information:

#### Select Subscription ID

Select the Subscription ID from the drop-down list.

#### Select Customer ID

Select the customer name from the drop-down list to which you want to map the Subscription ID. You must map a customer to the Subscription ID to retrieve order details for the specific customer. Select Licensing Model

Select the License model from the drop-down list.

| Fields          | Description                                                                                                    |
|-----------------|----------------------------------------------------------------------------------------------------|
| Subscription ID | Displays the subscription IDs that are retrieved while<br>HCM-F performs a sync with CSSM and satellite.                                    |
| License Details | Displays the number of licenses that are consumed by each subscription ID.                                                                  |
|                 | Hover over the <b>i</b> icon to see the license details that has the list of license types.                                                 |
| Start Date      | Displays the start date of the license type. This is valid<br>only for Flex licenses.                                                       |
| End Date        | Displays the end date of the license type. This is valid only for Flex licenses.                                                            |
|                 | <b>Note</b> For Perpetual licenses Start Date and End date is not valid.                                                                    |
| Customer        | Displays the name of the customer to which the Subscription ID is mapped.                                                                   |
| License Model   | Displays the model of the license. The supported<br>options are: Perpetual, Named User, Named User +<br>Perpetual, or Enterprise Agreement. |

• If the license model is already mapped, then the same is displayed in the **Subscription Mapper** page.

- If subscription ID is already added, then it is auto-populated.
- Existing configurations are retained.
- Multiple subscription IDs can be mapped to a single customer.
- One subscription ID must be mapped to a single customer.
- All perpetual licenses are automatically mapped to the provider.

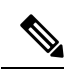

Note

Perpetual licenses might not have Subscription ID.

#### What to do next

For the detailed report about the license consumption for the Subscription ID of the customer, see the Flex Usage Report in *Hosted Collaboration Solution Mediation Fulfillment Install and Configure Guide*.

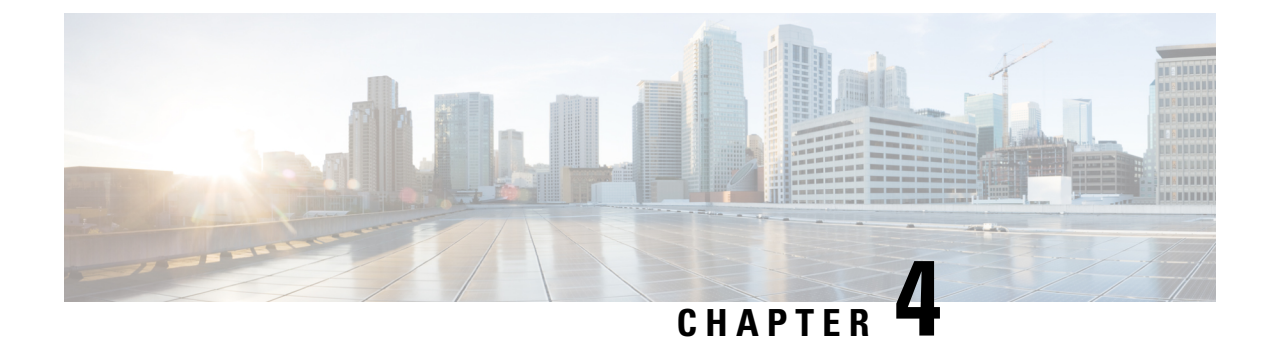

## **Deployment Scenarios**

- Scenario: To Migrate On-Premise UC with Dual License Entitlement to HCS, on page 39
- Scenario: To Migrate Flex Hosted (EA/NU) License, on page 41

# Scenario: To Migrate On-Premise UC with Dual License Entitlement to HCS

Use this workflow to migrate from Dual Entitelment On-premise Unified Communication applications to HCS 12.5 Smart Licensing:

| Action                                               | Description                                                                                                    |
|------------------------------------------------------|----------------------------------------------------------------------------------------------------|
| Log in to Cisco Commerce(CCW) and order HCS license. | For more information about operational licenses, seeConfiguring Operational Licenses, on page 25                                                                                                    |
| Create a smart account and virtual account           | <ul> <li>Create a Smart Account in CSSM or Satellite.<br/>You can also get access to an existing smart<br/>account.</li> <li>Create Virtual Account</li> <li>For more information about the one time setup<br/>activities, see Initial One Time Setup in CSSM for<br/>Smart Licensing, on page 6 and Initial One Time</li> </ul> |
|                                                      | Setup in CSSM on-prem for Smart Licensing, on page 11                                                                                                    |
| Setup Transport Mode                                 | Setup the transport mode in HCM-F to connect<br>HCM-F and UC applications to CSSM.                                                                                                    |
|                                                      | For more information, see Set Transport Mode, on page 22.                                                                                                    |

| Action                                                                                                    | Description                                                                                                    |
|----------------------------------------------------------------------------------------------------|----------------------------------------------------------------------------------------------------|
| Provision smart account in HCM-F                                                                                                    | • Provision the credentials and Smart Account with HCM-F.                                                                                                    |
|                                                                                                    | • HCM-F extracts smart account, local account,<br>and virtual account-related information from<br>CSSM and Satellite.                                                                                                    |
|                                                                                                    | • Creates product registration token to register UC Applications in CSSM and Satellite.                                                                                                    |
|                                                                                                    | • Provide the transport mode in HCM-F to connect HCM-F and UC applications to CSSM and Satellite.                                                                                                    |
|                                                                                                    | For more information, see Provisioning Workflow for<br>Smart Licensing, on page 17                                                                                                    |
|                                                                                                    | <b>Note</b> You can autoregister the clusters to ordered virtual account using HCM-F.                                                                                                    |
| Activate Smart Licensing for Clusters (Cisco Unified<br>Communications Manager, Cisco Unity Connection,<br>Cisco Emergency Responder) | You can assign and unassign clusters to CSSM and Satellite using HCM-F.                                                                                                    |
|                                                                                                    | If autoregistration is enabled, the clusters are<br>automatically assigned to the ordered virtual account.<br>You do not have to manually assign the clusters.                                                                               |
|                                                                                                    | For any failed cluster registration, refer to the Cluster Summary page.                                                                                                    |
| Service Inventory and HLM report generated                                                                                            | HCM-F generates the reports to view the licenses<br>from CSSM and Satellite at virtual account-level, or<br>customer-level. For more information on reports, see<br>Smart Licensing Reports, on page 43                                      |
| Licensing Dashboard                                                                                                    | HCM-F provides a view of the licenses at virtual account-level and customer-level.                                                                                                    |
| HCM-F sync with CSSM and Satellite                                                                                                    | HCM-F provides on-demand and automatic sync to<br>CSSM and Satellite. You can trigger the sync from<br>HCM-F, then HCM-F pulls the virtual account and<br>smart account details from CSSM or Satellite and<br>refresh the tokens, if needed. |
|                                                                                                    | You can sync smart accounts and virtual accounts<br>either manually or automatically. HCM-F periodically<br>syncs with CSSM and Satellite every 824 hours.                                                                                   |
|                                                                                                    | For more information on manual sync, see <i>Perform</i><br><i>Manual Sync</i> in <i>Cisco Hosted Collaboration</i><br><i>Mediation Fulfillment Install and Configure Guide</i> .                                                             |

## Scenario: To Migrate Flex Hosted (EA/NU) License

| Action                                                | Description                                                                                                    |
|-------------------------------------------------------|----------------------------------------------------------------------------------------------------|
| Log in to Cisco Commerce(CCW) and order HCS licenses. | For more information about operational licenses, see<br>Configuring Operational Licenses, on page 25                                                                                                    |
| Create a smart account and virtual account            | • Create a Smart Account in CSSM or Satellite.<br>You can also get access to an existing smart<br>account.                                                                                                    |
|                                                       | Create Virtual Account                                                                                                    |
|                                                       | For more information about the one time setup<br>activities, see Initial One Time Setup in CSSM for<br>Smart Licensing, on page 6 and Initial One Time<br>Setup in CSSM on-prem for Smart Licensing, on page<br>11 |
| Upgrade HCM-F to 12.5 version                         | Provision the Smart account with client credentials<br>that includes Client ID and Client Secret in HCM-F.<br>For more information, see HCM-F 12.5 Upgrade<br>Guidelines, on page 35                               |
| Setup Transport Mode                                  | Setup the transport mode in HCM-F to connect<br>HCM-F and UC applications to CSSM.                                                                                                    |
|                                                       | For more information, see Set Transport Mode, on page 22.                                                                                                    |
| Provision smart account in HCM-F                      | • Provision the credentials and Smart Account with HCM-F.                                                                                                    |
|                                                       | • HCM-F extracts smart account, local account,<br>and virtual account-related information from<br>CSSM and Satellite.                                                                                              |
|                                                       | • Creates product registration token to register UC Applications in CSSM and Satellite.                                                                                                    |
|                                                       | • Provide the transport mode in HCM-F to connect HCM-F and UC applications to CSSM and Satellite.                                                                                                    |
|                                                       | For more information, see Provisioning Workflow for<br>Smart Licensing, on page 17                                                                                                    |
|                                                       | Note You can autoregister the clusters to ordered virtual account using HCM-F.                                                                                                    |

I

| Action                                                                                                  | Description                                                                                                    |
|----------------------------------------------------------------------------------------------------|----------------------------------------------------------------------------------------------------|
| Activate Smart Licensing for Clusters (Cisco Unified<br>Communications Manager, Cisco Unity Connection, | You can assign and unassign clusters to CSSM and Satellite using HCM-F.                                                                                                    |
| Cisco Emergency Responder)                                                                              | If autoregistration is enabled, the clusters are<br>automatically assigned to the ordered virtual account.<br>You do not have to manually assign the clusters.                                                                               |
| Cluster Sumary                                                                                          | For any failed cluster registration, refer to the Cluster Summary page.                                                                                                    |
| Service Inventory and HLM report generated                                                              | HCM-F generates the reports to view the licenses<br>from CSSM and Satellite at virtual account-level, or<br>customer-level. For more information on reports, see<br>Smart Licensing Reports, on page 43                                      |
| Licensing Dashboard                                                                                     | HCM-F provides a view of the licenses at virtual account-level and customer-level.                                                                                                    |
| HCM-F sync with CSSM and Satellite                                                                      | HCM-F provides on-demand and automatic sync to<br>CSSM and Satellite. You can trigger the sync from<br>HCM-F, then HCM-F pulls the virtual account and<br>smart account details from CSSM or Satellite and<br>refresh the tokens, if needed. |
|                                                                                                    | You can sync smart accounts and virtual accounts<br>either manually or automatically. HCM-F periodically<br>syncs with CSSM and Satellite every 824 hours.                                                                                   |
|                                                                                                    | For more information on manual sync, see <i>Perform</i><br><i>Manual Sync</i> in <i>Cisco Hosted Collaboration</i><br><i>Mediation Fulfillment Install and Configure Guide</i> .                                                             |

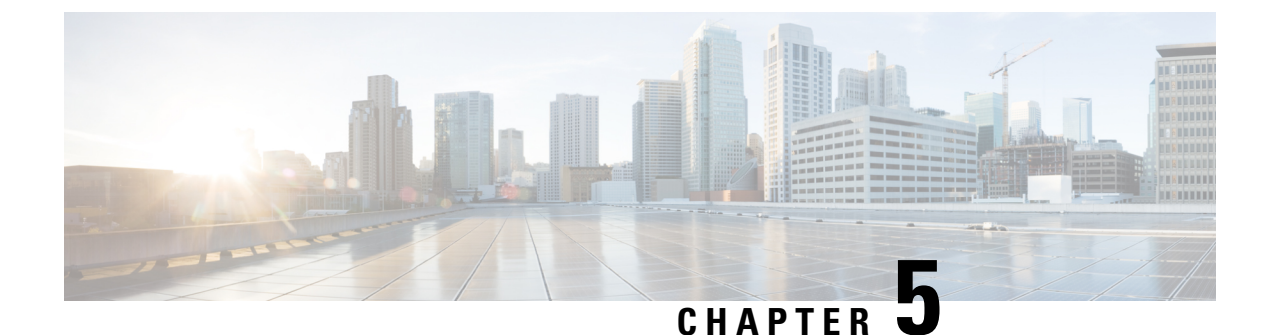

## **Smart Licensing Reports**

• Smart Licensing Reports, on page 43

## **Smart Licensing Reports**

HCM-F has Service Inventory and HLM (CSV and Excel) reports that have license-related details. Traditionally, these components generate reports after consuming licenses from PLM. These components are enhanced to consume the license data from CSSM or Satellite and generate the reports. If PLMs are also provisioned in the system, then these components query the license details from PLM, Satellite and CSSM, and generate the report in a unified format. Further, you can distinguish whether the licenses are consumed from PLM or Smart Account - Virtual Account name.

The enhanced SI report for smart licensing contains license data from both CSSM, Satellite, and PLM. The report version remains same as no format has been changed. It is possible to have one cluster registered to PLM and another cluster registered to a Virtual Account.

Sample SI Report with Smart Licensing:

- PLM Hostname or IP Address: 200.0.X.XXX
- Smart Account Domain name: smart-account.cisco.com
- Virtual Account name: virtual-account1
- Local Account name: local-account

```
|LICENSESUMMARYSTART|
|SUMMARY|PLMINF0|200.0.X.XXX|HCER|10|HCER_User|10010|0|10010|VALID|
```

```
|SUMMARY|PLMINF0|200.0.X.XXX|HUCM|10|HUCM_TelePresenceRoom|45000|0|45000|VALID|
|SUMMARY|PLMINF0|200.0.X.XXX|HUCM|10|HUCM_Essential|56000|0|56000|VALID|
|SUMMARY|PLMINF0|200.0.X.XXX|HUCM|10|HUCM_Basic|56010|0|56010|VALID|
|SUMMARY|PLMINF0|200.0.X.XXX|HUCM|10|HUCM_Foundation|46000|2|45998|VALID|
|SUMMARY|PLMINF0|200.0.X.XXX|HUCM|10|HUCM_Standard|46000|0|46000|VALID|
|SUMMARY|PLMINF0|200.0.X.XXX|HUCM|10|HUCM_Standard|46000|0|46000|VALID|
|SUMMARY|PLMINF0|200.0.X.XXX|HUC|10|HCUC_SpeechConnectPort|0|0|0|VALID|
|SUMMARY|PLMINF0|200.0.X.XXX|HCUC|10|HCUC_BasicMessaging|13010|0|13010|VALID|
|SUMMARY|PLMINF0|200.0.X.XXX|HCUC|10|HCUC_EnhancedMessaging|13000|0|13000|VALID|
|SUMMARY|PLMINF0|200.0.X.XXX|HCUC|10|HCUC_StandardMessaging|2000|0|2000|VALID|
```

 $|\texttt{SUMMARY}|\texttt{PIMINFO}| \textit{virtual}-accountl@smart-account.cisco.com,CSSM,1000,2021-11-26,\texttt{TERM}|\texttt{HCER}|10|\texttt{HCER}\_User|10010|0|10010|In Compliance|} \\$ 

SUMARY | FIMINFO | virtual-accountlConart-account.cisco.com, CSSM, 1000, 2021-11-26, TERM | HUCM | 10 | HUCM TelePresenceRoom | 45000 | 0 | 45000 | In

Compliance |

SUMARY | PIMINFO| virtual-accountl@smart-account.cisco.com, CSSM, 1000, 2021-11-26, TERM | HUCM | 10 | HUCM \_Essential | 56000 | 0 | 56000 | In Compliance |

|SUMMARY|PIMINFO|virtual-accountl@local-account,Satellite,1000,2021-11-26,TERM|HUCM|10|HUCM\_Basic|56010|0|56010|In Compliance|

|SUMARY|PIMINFO|virtual-accountl@smart-account.cisco.com,CSSM,1000,2021-11-26,TERM|HUCM|10|HUCM\_Foundation|46000|2|45998|In Compliance|

SUMMARY | PIMINFO | *virtual-accountl@local-account*, Satellite, 1000, 2021-11-26, TERM | HUCM | 10 | HUCM\_Standard | 46000 | 0 | 46000 | In Compliance |

SUMARY | FIMINFO| virtual-account. disco.com, CSSM, 1000, 2021-11-26, TERM | HOUC | 10 | HOUC\_SpeechConnectPort | 0 | 0 | 0 | In Compliance |

SUMARY FIMINFO | virtual-accountl@snart-account.cisco.com,CSSM,1000,2021-11-26,TERM|HCUC|10|HCUC\_BasicMessaging|13010|0|13010|In Compliance|

|SUMARY|FIMINFO|virtual-accuntl@local-accunt.cisco.com,Satellite,1000,2021-11-26,TEFM|HUC|10|HUC\_EnhancedMessaging|13000|0|13000|In Compliance|

SUMARY | FIMINFO| virtual-accountl@smart-account.cisco.com, CSSM, 1000, 2021-11-26, TERM|HCCC|10|HCCC\_StandardMessaging|2000|0|2000|In Compliance|

```
| SUMMARY | CUSTLICENSEINF0 | 200.0.X.XXX | ~ | ~ | C1 | HUCM | 200.2.1.11 | HUCM_TelePresenceRoom | 0 |
| SUMMARY | CUSTLICENSEINF0 | 200.0.X.XXX | ~ | ~ | C1 | HUCM | 200.2.1.11 | HUCM_Essential | 0 |
| SUMMARY | CUSTLICENSEINF0 | 200.0.X.XXX | ~ | ~ | C1 | HUCM | 200.2.1.11 | HUCM_Foundation | 1 |
| SUMMARY | CUSTLICENSEINF0 | 200.0.X.XXX | ~ | ~ | C1 | HUCM | 200.2.1.11 | HUCM_Standard | 0 |
| SUMMARY | CUSTLICENSEINF0 | 200.0.X.XXX | ~ | ~ | C1 | HUCM | 200.2.1.11 | HUCM_Standard | 0 |
| SUMMARY | CUSTLICENSEINF0 | 200.0.X.XXX | ~ | ~ | C1 | HUCM | 200.2.1.11 | HUCM_Basic | 0 |
| SUMMARY | CUSTLICENSEINF0 | 200.0.X.XXX | ~ | ~ | C2 | HUCM | 200.3.1.11 | HUCM_TelePresenceRoom | 0 |
| SUMMARY | CUSTLICENSEINF0 | 200.0.X.XXX | ~ | ~ | C2 | HUCM | 200.3.1.11 | HUCM_Essential | 0 |
| SUMMARY | CUSTLICENSEINF0 | 200.0.X.XXX | ~ | ~ | C2 | HUCM | 200.3.1.11 | HUCM_Foundation | 1 |
| SUMMARY | CUSTLICENSEINF0 | 200.0.X.XXX | ~ | ~ | C2 | HUCM | 200.3.1.11 | HUCM_Standard | 0 |
| SUMMARY | CUSTLICENSEINF0 | 200.0.X.XXX | ~ | ~ | C2 | HUCM | 200.3.1.11 | HUCM_Standard | 0 |
| SUMMARY | CUSTLICENSEINF0 | 200.0.X.XXX | ~ | ~ | C2 | HUCM | 200.3.1.11 | HUCM_Standard | 0 |
| SUMMARY | CUSTLICENSEINF0 | 200.0.X.XXX | ~ | ~ | C2 | HUCM | 200.3.1.11 | HUCM_Standard | 0 |
```

|SUMMARY|CUSTLICENSEINFO|virtual-accountl@local-account,Satellite|~|~|C3|HUCM|200.2.1.12|HUCM\_TelePresenceRocm|0| |SUMMARY|CUSTLICENSEINFO|virtual-accountl@smart-account.cisco.com,CSSM|~|~|C3|HUCM|200.2.1.12|HUCM\_Essential|0| |SUMMARY|CUSTLICENSEINFO|virtual-accountl@smart-account.cisco.com,CSSM|~|~|C3|HUCM|200.2.1.12|HUCM\_Foundation|1| |SUMMARY|CUSTLICENSEINFO|virtual-accountl@smart-account,Satellite|~|~|C3|HUCM|200.2.1.12|HUCM\_Standard|0| |SUMMARY|CUSTLICENSEINFO|virtual-accountl@smart-account.cisco.com,CSSM|~|~|C3|HUCM|200.2.1.12|HUCM\_Standard|0|

```
|SUMMARY|SITELICENSEINFO|~|~|C1|~|HCS Foundation|1|
|SUMMARY|SITELICENSEINFO|~|~|C2|~|HCS Foundation|2|
|LICENSESUMMARYEND|
```

The report format is as follows:

|SUMMARY|PLMINFO|virtual-account1@smart-account.cisco.com,SubsID,Exp.Date,License Model/UC Application/product version/License Model/Installed License Count /Required License Count/Available License Count/Status

The report format is as follows:

|SUMMARY|PLMINFO|virtual-account1@smart-account.cisco.com or virtual-account1@local-account,Transport Mode,SubsID,Exp.Date,License Model/UC Application/product version/License Model/Installed License Count /Required License Count/Available License Count/Status

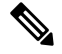

Note

Similar to Service Inventory report format, the HLM reports maintained with name/hostname/IP address of the PLM are replaced with the Virtual Account and Smart Account names *Virtual Account Name@Smart Account Name*. The LM Name column of the HLM report shows the virtual account along with the PLM.

### **HCM-F License Dashboard**

For more information on License Dashboard and how to view the license summary details, see HCM-F License Dashoard section at *Cisco Hosted Collaboration Solution License Management Guide*.

I

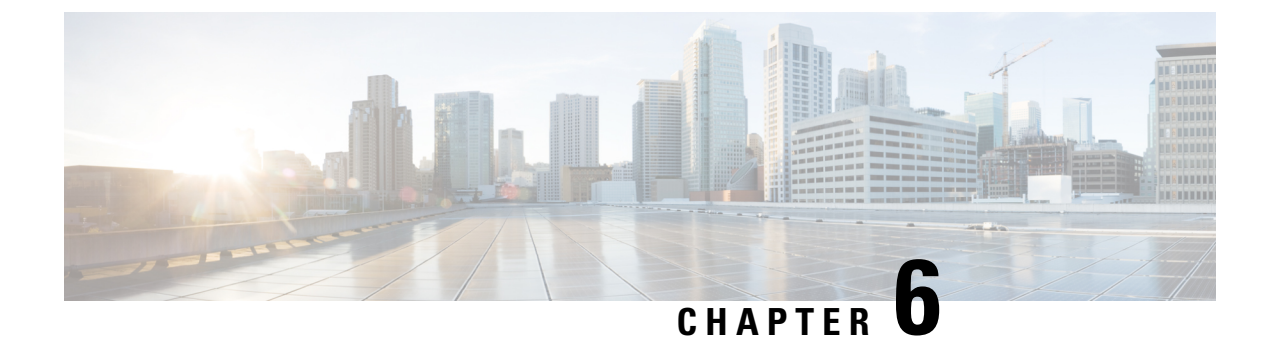

## **Troubleshooting Smart Licensing**

- Troubleshooting Smart Licensing, on page 47
- Smart Licensing Error Code and Message Mapping, on page 57

## **Troubleshooting Smart Licensing**

The HCM-F Smart Licensing operations like Smart Account Sync, Cluster Assignment/Unassignment creates jobs, that can be viewed In HCM-F GUI under **Infrastructure Manager** > **Administration** > **Jobs**.

In case of failure, the **Job Staus Info** column shows the error codes with the corresponding messages and recommendations as listed the following table.

| Error Code | Error Message                          | Recommendation                                                                                                    |
|------------|----------------------------------------|----------------------------------------------------------------------------------------------------|
| CSSM1001   | CSSM API encountered an Unknown Error  | Check HLM Logs (Detailed) for more details                                                                                                   |
| CSSM1002   | Unsupported HTTP Method                | Check HLM Logs (Detailed) for more details                                                                                                   |
| CSSM1003   | CSSM API encountered an Internal Error | Check HLM Logs (Detailed) for more details                                                                                                   |
| CSSM1004   | CSSM API is unable to send request     | Check HLM Logs (Detailed) for more details                                                                                                   |
| CSSM1005   | CSSM Server refused connection         | If Proxy is configured, verify network<br>connectivity between HCM-F and Proxy<br>Server                                                     |
| CSSM1006   | CSSM API Unknown Host Error            | If Proxy is configured, verify Proxy<br>hostname is correct and DNS resolution of<br>CSSM/Proxy/Authentication<br>GW(Transport Mode Setting) |

#### **CSSM API Errors**

| Error Code | Error Message                                                                             | Recommendation                                                                                      |
|------------|-------------------------------------------------------------------------------------------|----------------------------------------------------------------------------------------------------|
| CSSM1007   | CSSM API Socket Timeout Error                                                             | If Proxy is configured, verify network<br>connectivity between HCM-F and Proxy<br>Server            |
| CSSM1008   | CSSM API No Route To Host Error                                                           | If Proxy is configured, verify network<br>connectivity between HCM-F and Proxy<br>Server            |
| CSSM1009   | CSSM client creation failed due to invalid<br>Transport Mode                              | Check HLM Logs (Detailed) for more details                                                          |
| CSSM1010   | CSSM client creation failed due to<br>Unknown Error                                       | Check HLM Logs (Detailed) for more details                                                          |
| CSSM1011   | CSSM API Authentication Failed Error                                                      | Reconfigure client ID and Secret, and perform Smart Account Sync                                    |
| CSSM1012   | CSSM client unable to parse the response                                                  | Check HLM Logs (Detailed) for more details                                                          |
| CSSM1013   | CSSM client unable to map JSON response                                                   | Check HLM Logs (Detailed) for more details                                                          |
| CSSM1014   | CSSM client unable to read response due to IO error                                       | Check HLM Logs (Detailed) for more details                                                          |
| CSSM1015   | Client credentials may not have access to<br>Smart Account or Domain Name is<br>incorrect | Check if the Client Id and Secret have<br>access to Smart Account and the Domain<br>name is Correct |
| CSSM1016   | CSSM client unable to process response                                                    | Check HLM Logs (Detailed) for more details                                                          |
| CSSM1017   | CSSM client unable to process JSON response                                               | Check HLM Logs (Detailed) for more details                                                          |
| CSSM1018   | CSSM client config validation failed                                                      | Check HLM Logs (Detailed) for more details                                                          |
| CSSM1019   | Given Smart Account ID does not exist                                                     | Check HLM Logs (Detailed) for more details                                                          |
| CSSM1020   | CSSM server responded with errors                                                         | Check HLM Logs (Detailed) for more details                                                          |

#### **Cisco Application Adaptor (CAA) Errors**

| Error<br>Code | Error Message                        | Recommendation                                                                                               |
|---------------|--------------------------------------|----------------------------------------------------------------------------------------------------|
| CAA1001       | Service encountered an unknown error | Verify App specific adapter Service is running Scan<br>CAA logs for errors and restart service if necessary. |

| Error<br>Code | Error Message                                                                                | Recommendation                                                                              |
|---------------|----------------------------------------------------------------------------------------------|---------------------------------------------------------------------------------------------|
| CAA1002       | Service encountered an SDR error                                                             | Verify Cisco CDM Database is running Scan App specific adapter logs for errors.             |
| CAA1003       | CAA is unable to find application instance in SDR                                            | Verify Application is configured Scan CAA logs for errors.                                  |
| CAA1004       | No admin credentials configured for application                                              | Verify admin credentials are configured.                                                    |
| CAA1005       | CAA does not support this equipment type                                                     | Scan CAA logs for errors.                                                                   |
| CAA1006       | CAA is unable to read the application name from SDR                                          | Verify Cisco CDM Database is running Scan CAA logs for errors.                              |
| CAA1007       | No service provider address configured for application                                       | Verify service provider address is configured for the application.                          |
| CAA1008       | No platform credentials configured for the application                                       | Verify if platform credentials are configured.                                              |
| CAA1009       | No Cluster version configured for the application                                            | Verify if cluster version is configured.                                                    |
| CAA1010       | No Request Hanlder Mapping found in json                                                     | Verify if request handler exist for message type app<br>type and cluster version.           |
| CAA1011       | Error occurred in SSH connection                                                             | Check if app details platform credentials are correct<br>and session timeout is sufficient. |
| CAA1012       | Invalid Response type provided                                                               | Check response type.                                                                        |
| CAA1014       | Unable to generate CSR for the given<br>certificate type Provide correct certificate<br>type | Check logs for more details.                                                                |
| CAA1015       | Certificate import failed due to CSR public key and Certificate public key doesn't match     | Verify whether the certificate and CSR has the same algorithm and key.                      |
| CAA1016       | Certificate import failed due to CSR SAN<br>and Certificate SAN doesn't match                | Verify CSR SAN and Certificate SAN.                                                         |
| CAA1017       | Error occurred as CSR does not exist in the App                                              | Generate CSR before proceeding with this action.                                            |
| CAA1018       | CA certificate is not available in the trust-store                                           | Upload a CA certificate in trust store.                                                     |
| CAA1019       | Error in CA certificate                                                                      | Upload a CA certificate in trust store.                                                     |
| CAA1020       | Error occurred while reading the certificate                                                 | Provide a valid CA Certificate.                                                             |
| CAA1021       | Certificate is not in PEM format                                                             | Provide a valid Certificate.                                                                |

| Error<br>Code | Error Message                                                                          | Recommendation                                                                                                    |
|---------------|----------------------------------------------------------------------------------------|----------------------------------------------------------------------------------------------------|
| CAA1022       | Invalid certificate file provided                                                      | Provide a valid Certificate.                                                                                                    |
| CAA1023       | Error occurred as CSR does not exist in the App                                        | Generate CSR before proceeding with this action.                                                                                                    |
| CAA1024       | Error occured as CLI Response Parser is not configured                                 | Configure Parser for CLI command.                                                                                                    |
| CAA1025       | Invalid certificate type found                                                         | Check if the certificate type is valid.                                                                                                    |
| CAA1026       | Certificate Upload failed                                                              | Check if the certificate is valid and UC App is<br>provisioned with right version Refer logs for more<br>details.                                                       |
| CAA1027       | Certificate operation is not successful<br>Internal error occurred                     | Check the logs for more details.                                                                                                    |
| CAA1028       | Failed to get the REST API client                                                      | Verify application is running the supported version.                                                                                                    |
| CAA1029       | Error occurred during REST API call to Expressway                                      | Verify credentials are correct and REST service is up on Expressway.                                                                                                    |
| CAA1030       | Current version of Expressway is not supported                                         | Use the supported versions of Expressway.                                                                                                    |
| CAA1031       | Error occurred as invalid certificate was                                              | Uploaded to Expressway. Verify the CA certificate<br>is available in the trust and uploaded CA signed<br>certificate is valid.                                          |
| CAA1032       | Error occurred as CSR already exist in Expressway                                      | Delete the existing CSR.                                                                                                    |
| CAA1033       | Error occurred in CSR generation in<br>Expressway as invalid data was passed fo<br>CSR | Verify the data provided to generate CSR.                                                                                                    |
| CAA1034       | No Response Hanlder Mapping found in json                                              | Verify if response handler exist for message type app type and cluster version.                                                                                         |
| CAA1035       | Invalid admin credentials                                                              | Verify the user name and password.                                                                                                    |
| CAA1036       | CAA encountered an unknown error from the application                                  | Verify the following entities - Cisco AXL Web<br>Service (Cisco Unified CM) is active Publisher<br>Admin/Platform credentials and Network address<br>HCMF) are correct. |
| CAA1037       | CAA encountered error while parsing xml                                                | Make sure the UCApps are returning proper responses.                                                                                                    |
| CAA1038       | CAA is unable to determine the application<br>Version                                  | Verify Cisco AXL Web Service Cisco Unified CM) is running on application. Verify application admin credentials and network address.                                     |

| Error<br>Code | Error Message                                                                            | Recommendation                                                                                                    |
|---------------|------------------------------------------------------------------------------------------|----------------------------------------------------------------------------------------------------|
| CAA1039       | API executed by non admin user                                                           | Verify the user name and password for admin credentials.                                                                                                    |
| CAA1040       | Invalid Proxy details                                                                    | Verify the Proxy Hostname and Proxy port configured in Transport Mode Setting.                                                                                                    |
| CAA1041       | Edit Transport Settings operation is not<br>allowed since product is in Registered state | Sync Smart Account with CSSM and assign cluster to Virtual Account.                                                                                                    |
| CAA1042       | Product may already deregistered                                                         | Sync Smart Account with with CSSM.                                                                                                    |
| CAA1043       | Internal Error occurred while<br>communicating with Unity Connection                     | Verify the Cisco Smart License Manager and Tomcat service is running in Unity Connection.                                                                                                    |
| CAA1044       | Unsupported message received by CAA service                                              | Scan CAA logs for errors.                                                                                                    |
| CAA1045       | CAA does not support the application version                                             | Verify if correct cluster version is configured in HCMF.                                                                                                    |
| CAA1046       | CAA cannot connect to application                                                        | Verify Cisco AXL Web Service is running on Cisco<br>Unified CM application Publisher's admin/platform<br>credentials and network address are correct and<br>network connectivity from HCM-F is established. |
| CAA1048       | Product Registration Token is either invalid<br>or has been expired                      | Perform Smart Account Sync with CSSM.                                                                                                    |
| CAA1049       | Product is in subscriber Node                                                            |                                                                                                    |
| CAA1050       | Exception occurred while performing product operation                                    | Scan CAA logs for errors.                                                                                                    |
| CAA1051       | CAA is unable to add community string on application                                     | Verify application admin credentials and network<br>address are correct. Verify community string does<br>not already exist.                                                                                 |
| CAA1052       | CAA is unable to update community string on application                                  | Verify application admin credentials and network address. Verify community string is present.                                                                                                    |
| CAA1053       | CAA is unable to delete community string on application                                  | Verify application admin credentials and network address. Verify community string exists.                                                                                                    |
| CAA1054       | CAA is unable to add SNMP V3 user on application                                         | Verify application admin credentials and network<br>address. Verify SNMP V3 user does not already<br>exist.                                                                                                 |
| CAA1055       | CAA is unable to update SNMP V3 user on application                                      | Verify application admin credentials and network address. Verify SNMP V3 user exists.                                                                                                    |
| CAA1056       | CAA is unable to delete SNMP V3 user on application                                      | Verify application admin credentials and network address. Verify SNMP V3 user is present.                                                                                                    |

| Error<br>Code | Error Message                                                                         | Recommendation                                                                                                    |
|---------------|---------------------------------------------------------------------------------------|----------------------------------------------------------------------------------------------------|
| CAA1057       | CAA is unable to restart application SNMP<br>Master Agent                             | Verify network connection between HCM-F and application. Verify application platform credentials and network address.                                        |
| CAA1058       | CAA is unable to add Remote Syslog configuration on application                       | Verify application admin credentials and network address.                                                                                                    |
| CAA1059       | CAA is unable to update Remote Syslog configuration on application                    | Verify application admin credentials and network address.                                                                                                    |
| CAA1060       | CAA is unable to add Billing Application<br>Server configuration on application       | Verify SFTP Credentials and the directory<br>/home/smuser/ exists on billing server. Verify<br>network connection between application and billing<br>server. |
| CAA1061       | CAA is unable to update Billing Application<br>Server configuration on application    | Verify SFTP Credentials and the directory<br>/home/smuser/ exists on billing server. Verify<br>network connection between application and billing<br>server. |
| CAA1062       | CAA is unable to remove Billing<br>Application Server configuration on<br>application | Verify application ADMIN credentials and network address. Verify BAS config exists on application.                                                           |
| CAA1063       | CAA cannot connect to application platform<br>CLI                                     | Verify platform credentials are configured and<br>network connectivity between HCM-F and<br>application.                                                     |
| CAA1064       | CAA is unable to restart application Host<br>Resources Agent                          | Verify network connection between HCM-F and application. Verify application platform credentials and network address.                                        |
| CAA1065       | Unsupported message received from CAA                                                 | Scan CAA logs for errors.                                                                                                    |
| CAA1066       | No CUOM is configured for application                                                 | Verify CUOM is configured for the application.                                                                                                    |
| CAA1067       | No service provider address is configured for CUOM                                    | Verify service provider address is configured for CUOM.                                                                                                    |
| CAA1068       | Unable to get process node list from Cisco<br>Unified CM                              | Verify name in Cisco Unified CM System > Server)<br>matches the hostname or IP configured in HCM-F<br>for Service Provider or Application Space Address.     |
| CAA1069       | No HTTP credentials configured for application                                        | Verify if HTTP credentials are configured.                                                                                                    |
| CAA1070       | No SFTP credentials configured                                                        | Verify if SFTP credentials are configured for billing application server.                                                                                    |
| CAA1071       | No SFTP network address configured                                                    | Verify if SFTP network address is configured for billing application server.                                                                                 |

| Error<br>Code | Error Message                                                               | Recommendation                                                                                                    |
|---------------|-----------------------------------------------------------------------------|----------------------------------------------------------------------------------------------------|
| CAA1072       | CAA is unable to find the specified phone device on the application         | Verify phone device exists on application.                                                                                                    |
| CAA1073       | CAA is unable to find the specified user on the application                 | Verify end user exists in the application.                                                                                                    |
| CAA1074       | Failed to get the web-security details from the UC App                      | Verify if the web-security data is available on the UC App.                                                                                                    |
| CAA1075       | Error occured during RIS call                                               | Check if RIS service is up.                                                                                                    |
| CAA1076       | Error occured during CCS call                                               | Check if CC service is up.                                                                                                    |
| CAA1077       | Error occurred during PAWS call                                             | Check if PAWS service is up.                                                                                                    |
| CAA1078       | Error occurred during command execution<br>on CLI                           | Verify if the command syntax is correct.                                                                                                    |
| CAA1079       | Set Transport Mode failed due Invalid<br>format of on-prem Registration url | Please provide the valid on-prem url.                                                                                                    |
| CAA1080       | No Clustering Configuration Found in<br>Expressway                          | Configure proper clustering Expressway.                                                                                                    |
| CAA1081       | Registration with Smart Agent failed                                        | Verify the Proxy connection and the Cisco Unified<br>CM connectivity with CSSM. Check CAA/HLM<br>Logs for more details.                                                     |
| CAA1082       | DeRegistration with Smart Agent failed                                      | Verify the Proxy connection and the Cisco Unified<br>CM connectivity with CSSM or the product is<br>already unregistered with CSSM. Check CAA/HLM<br>Logs for more details. |
| CAA1083       | Update transport settings failed                                            | Verify the Proxy connection and the Cisco Unified<br>CM connectivity with CSSM or the product is<br>already registered with CSSM. Check CAA/HLM<br>Logs for more details.   |
| CAA1084       | Error occurred in SSH connection                                            | Check if platform credentials are correct and session timeout is sufficient.                                                                                                |

#### **Smart Licensing Cluster Operation Errors**

| Error Code | Error Message                                | Recommendation                                                                                     |
|------------|----------------------------------------------|----------------------------------------------------------------------------------------------------|
| SLMCT1001  | Virtual Account is not valid                 | Check if the given Virtual Account is correct                                                      |
| SLMCT1002  | Exception occurred while License Mode change | Check if UC application is up and its platform service is running. Check HLM Logs for more details |

| Error Code | Error Message                                               | Recommendation                                                                                           |
|------------|-------------------------------------------------------------|----------------------------------------------------------------------------------------------------|
| SLMCT1003  | Cluster License Mode did not change successfully            | Check HLM Logs for more details                                                                          |
| SLMCT1004  | Cluster License Mode Change - JMS<br>timeout occurred       | Check if Provisioning Adapter Service is<br>up. Check Logs for more details                              |
| SLMCT1005  | Cluster License Mode Change - JMS<br>timeout occurred       | Check if CAA Service is up. Check Logs for more details                                                  |
| SLMCT1006  | Cluster is of unsupported Version                           | Provide a valid cluster                                                                                  |
| SLMCT1007  | Cluster is already assigned                                 | Perform Smart Account sync with CSSM                                                                     |
| SLMCT1008  | Cluster doesn't have an application                         | Assign an application to the Cluster                                                                     |
| SLMCT1011  | Cluster is already unassigned                               | Perform Smart Account Sync with CSSM                                                                     |
| SLMCT1012  | Cluster doesn't have publisher node                         | Assign a publisher node to cluster                                                                       |
| SLMCT1013  | Cluster application doesn't have platform credentials       | Configure platform credentials for cluster application                                                   |
| SLMCT1014  | Cluster application doesn't have admin credentials          | Configure admin credentials for cluster application                                                      |
| SLMCT1015  | Cluste is of unsupported Type                               | Supported cluster type are Cisco Unified<br>CM, Cisco Unity Connection and Cisco<br>Emergency Responder  |
| SLMCT1016  | Reset Cluster License Mode - did not<br>change successfully | Check HLM Logs for more details                                                                          |
| SLMCT1017  | Exception occurred while Reset Cluster<br>License Mode      | Check if UC Application is up and its<br>platform service is running. Check HLM<br>Logs for more details |
| SLMCT1018  | Cluster License Mode Change - JMS<br>timeout occurred       | Check if Provisioning Adapter Service is<br>up. Check Logs for more details                              |
| SLMCT1019  | Cluster License Mode Change - JMS<br>timeout occurred       | Check if CAA Service is Up. Check Logs for more details                                                  |

#### **Smart Licensing General Errors**

| Error Code | Error Message                                                        | Recommendation                             |
|------------|----------------------------------------------------------------------|--------------------------------------------|
| SLM1001    | Smart Licensing Product Registration request failed due to exception | Check HLM Logs (Detailed) for more details |
| SLM1002    | Smart Licensing Product Registration failed due to JMS timeout       | Check if the CAA CUCM Service is started   |

| Error Code | Error Message                                                                                                  | Recommendation                                                                                         |
|------------|----------------------------------------------------------------------------------------------------|----------------------------------------------------------------------------------------------------|
| SLM1003    | Smart Licensing Get Transport Mode request failed due to exception                                             | Check HLM Logs (Detailed) for more details                                                             |
| SLM1005    | Smart Licensing Update Transport Mode request failed due to exception                                          | Check if the UCapp and its services are up.<br>Check logs for exception details                        |
| SLM1007    | Smart Licensing Cluster Operation -<br>Cluster does't have admin credentials                                   | Check if admin credentials are configured for cluster application                                      |
| SLM1008    | Smart Licensing Cluster Operation -<br>Cluster does't have platform credentials                                | Check if platform credentials are configured for cluster application                                   |
| SLM1009    | Smart Licensing Cluster Operation -<br>Cluster don't have a publisher node                                     | Check if cluster has publisher node                                                                    |
| SLM1010    | Smart Licensing Get Product Token -<br>Unable to generate or retrieve product<br>token for the Virtual Account | Check HLM Logs (Detailed) for more details                                                             |
| SLM1011    | Smart Licensing Product DeRegistration failed due to JMS timeout                                               | Check if the CAA CUCM Service is started                                                               |
| SLM1012    | Smart Licensing Change License Mode -<br>Cluster HostName/IP is not configured                                 | Check if publisher network address is configured                                                       |
| SLM1013    | Smart Licensing Change License Mode<br>request failed while get/update transport<br>mode due to exception      | Check UCapps platform service is up or<br>Publishers IP/Hostname and platform<br>credentials are valid |
| SLM1014    | Smart Licensing Change License Mode -<br>Virtual Account is not associated with any<br>License Mode            | Check if Virtual Account is associated with License Mode                                               |
| SLM1015    | Smart Licensing Sync - an unknown error occured                                                                | Check HLM Logs (Detailed) for more details                                                             |
| SLM1016    | Smart Licensing Sync - unable to fetch<br>Smart Account details from SDR                                       | Verify Cisco CDM Database is running.<br>Check HLM Logs (Detailed) for more<br>details                 |
| SLM1018    | Smart Licensing Change Transport Mode<br>failed due to JMS timeout                                             | Check if the CAA CUCM Adapter is started.                                                              |
| SLM1021    | Smart Licensing Product DeRegistration failed due to JMS timeout                                               | Check if the CAA CER Service is started                                                                |
| SLM1023    | Smart Licensing Change Transport Mode<br>failed due to JMS timeout                                             | Check if the CAA CER Adapter is started                                                                |
| SLM1024    | Smart Licensing Change Transport Mode<br>failed due to JMS timeout                                             | Check if the CAA CUCXN Adapter is started                                                              |

| Error Code | Error Message                                                      | Recommendation                             |
|------------|--------------------------------------------------------------------|--------------------------------------------|
| SLM1025    | Smart Licensing Request Failed due to<br>Invalid Cluster Exception | Check HLM Logs (Detailed) for more details |

#### **UC Applications API Errors**

| Error Code | Error Message                                           | Recommendation                                                                                                    |
|------------|---------------------------------------------------------|----------------------------------------------------------------------------------------------------|
| UCAPI1001  | Updating Cisco Unified CM Billing Server<br>info failed | N/A                                                                                                    |
| UCAPI1002  | Updating Cisco Unified CM Remote<br>Syslog info failed  | N/A                                                                                                    |
| UCAPI1003  | Updating Cisco Unified CM SNMP info<br>failed           | N/A                                                                                                    |
| UCAPI1004  | Validation of Cisco Unified CM AXL<br>Connection failed | Check AXL services and Platform services are up in Cisco Unified CM                                                                                                    |
| UCAPI1005  | Accessing Cisco Unified CM AXL SOAP<br>Port failed      | Check AXL services and Platform services are up in Cisco Unified CM                                                                                                    |
| UCAPI1006  | Initialization failed                                   | N/A                                                                                                    |
| UCAPI1007  | Software Error                                          | N/A                                                                                                    |
| UCAPI1008  | Unknown Failure                                         | N/A                                                                                                    |
| UCAPI1009  | Connection Timeout                                      | N/A                                                                                                    |
| UCAPI1010  | Registration with Smart Agent failed                    | Verify the Proxy connection and the Cisco<br>Unified CM connectivity with CSSM.<br>Check CAA/HLM Logs for more details.                                                        |
| UCAPI1011  | DeRegistration with Smart Agent failed                  | Verify the Proxy connection and the Cisco<br>Unified CM connectivity with CSSM or<br>the product is already unregistered with<br>CSSM. Check CAA/HLM Logs for more<br>details. |
| UCAPI1012  | Update transport settings failed                        | Verify the Proxy connection and the Cisco<br>Unified CM connectivity with CSSM or<br>the product is already unregistered with<br>CSSM. Check CAA/HLM Logs for more<br>details. |

## **Smart Licensing Error Code and Message Mapping**

| REST API          | Response | Code                  | Message                                                                                                    | Recommended Action                                                                                                    |
|-------------------|----------|-----------------------|----------------------------------------------------------------------------------------------------|----------------------------------------------------------------------------------------------------|
| transportsettings | 405      | METHOD_NOT_ALLOWED    | Edit Transport Settings<br>operation is not allowed since<br>product is in either Registered<br>state or is a Subscriber node | Derigister your product<br>instance and run it from correct<br>node (Publisher only)                                                        |
| transportsettings | 500      | INTERNAL_SERVER_ERROR | Failed to apply the Transport<br>Settings                                                                                     | Try to run command again with<br>correct information and<br>privilege. If this issue persists,<br>please contact Cisco Technical<br>Support |
| transportsettings | 400      | INVALID_PARAMETER     | Please enter a valid Transport<br>Mode within the range (0 - 2)                                                               |                                                                                                    |
|                   | 400      | INVALID_PARAMETER     | Please enter a valid Transport<br>Gateway URL                                                                                 |                                                                                                    |
|                   | 400      | INVALID_PARAMETER     | Please provide valid<br>HTTP/HTTPS Proxy IP<br>Address and/or HTTP/HTTPS<br>Proxy Port                                        |                                                                                                    |
|                   | 400      | INVALID_PARAMETER     | Please enter a valid<br>HTTP/HTTPS Proxy IP<br>Address                                                                        |                                                                                                    |
|                   | 400      | INVALID_PARAMETER     | Please enter a valid<br>HTTP/HTTPS Proxy Port<br>within the range (1 - 65535)                                                 |                                                                                                    |
| deregister        | 405      | METHOD_NOT_ALLOWED    | Deregistration is not allowed<br>since product is in either<br>unregistered state or is a<br>Subscriber node                  | Check License status and Node<br>information and take action<br>accordingly                                                                 |

| REST API   | Response | Code                  | Message                                                                                                    | <b>Recommended Action</b>                                                             |
|------------|----------|-----------------------|----------------------------------------------------------------------------------------------------|---------------------------------------------------------------------------------------|
| deregister | 500      | INTERNAL_SERVER_ERROR | The requested operation was<br>not successful due to an<br>unknown error                                                                                                    | Check Register status, if its deregister, remove product instance manually from CSSM. |
|            |          |                       |                                                                                                    | EvtSlmCucDeregistrationFailure                                                        |
|            |          |                       |                                                                                                    | SmartLicensingDeregistrationFailure                                                   |
|            | 500      | INTERNAL_SERVER_ERROR | The requested operation was<br>not successful due to invalid<br>trust chain pool                                                                                                    |                                                                                       |
|            | 500      | INTERNAL_SERVER_ERROR | The requested operation was<br>not successful due to a<br>communication timeout.                                                                                                    |                                                                                       |
|            | 500      | INTERNAL_SERVER_ERROR | The requested operation was<br>not successful due to<br>communication send error                                                                                                    |                                                                                       |
| register   | 400      | INVALID_PARAMETER     | The Product Instance<br>Registration Token you have<br>entered is either invalid or has<br>been expired. Ensure that you<br>have pasted the entire token<br>and that the token has not<br>expired | EvtSImCucRegistrationFailure<br>SmartLicensingRegistrationFailure                     |
| register   | 405      | METHOD_NOT_ALLOWED    | Smart Software Licensing<br>operations are not allowed from<br>Subscriber, licenses for this<br>system are managed by<br>Publisher                                                                |                                                                                       |
|            | 405      | METHOD_NOT_ALLOWED    | Product is already registered on<br>CSSM. To Re-register it use<br>'force' flag                                                                                                    |                                                                                       |

| REST API | Response | Code                  | Message                                                                                                    | Recommended Action                                                                                                    |
|----------|----------|-----------------------|----------------------------------------------------------------------------------------------------|----------------------------------------------------------------------------------------------------|
| register | 500      | INTERNAL_SERVER_ERROR | The requested operation was<br>not successful due to an<br>unknown error                                       | Check the network connectivity<br>with CSSM. For further<br>troubleshooting, check the<br>CuSImSvr diagnostic logs.<br>Retry Product Registration. If<br>this issue persists, contact<br>Cisco Technical Support.<br>EvtSImCucRegistrationFailure<br>SmartLicensingRegistrationFailure |
|          | 500      | INTERNAL_SERVER_ERROR | The Product Instance was<br>unable to register with Smart<br>Software Licensing                                |                                                                                                    |
|          | 500      | INTERNAL_SERVER_ERROR | The requested operation was<br>not successful due to invalid<br>trust chain pool                               |                                                                                                    |
|          | 500      | INTERNAL_SERVER_ERROR | The requested operation was<br>not successful due to a<br>communication timeout.                               |                                                                                                    |
|          | 500      | INTERNAL_SERVER_ERROR | The requested operation was<br>not successful due to<br>communication send error                               |                                                                                                    |
|          | 500      | INTERNAL_SERVER_ERROR | Smart License Server is not<br>running. Start Smart License<br>Manager Server from CUCA<br>Serviceability Page |                                                                                                    |
| renewID  | 405      | METHOD_NOT_ALLOWED    | Renewal of ID is not allowed<br>since product is in either<br>unregistered state or is a<br>Subscriber node    |                                                                                                    |

| REST API  | Response | Code                  | Message                                                                                                    | Recommended Action                                                                                                    |
|-----------|----------|-----------------------|----------------------------------------------------------------------------------------------------|----------------------------------------------------------------------------------------------------|
| renewID   | 500      | INTERNAL_SERVER_ERROR | Smart License Server is not<br>running. Start Smart License<br>Manager Server from CUCA<br>Serviceability Page         |                                                                                                    |
|           | 500      | INTERNAL_SERVER_ERROR | The requested operation was<br>not successful due to a<br>communication timeout                                        |                                                                                                    |
|           | 500      | INTERNAL_SERVER_ERROR | The requested operation was<br>not successful due to an<br>unknown error                                               | Check the network connectivity<br>with CSSM. For further<br>troubleshooting, check the<br>CuSImSvr diagnostic logs.<br>Retry Renew Registration. If<br>this issue persists, contact<br>Cisco Technical Support.<br>EvtSImCucRenewRegistrationFailure<br>SmartLicensingRenewRegistrationFailure |
|           | 500      | INTERNAL_SERVER_ERROR | The requested operation was<br>not successful due to invalid<br>trust chain pool                                       |                                                                                                    |
|           | 500      | INTERNAL_SERVER_ERROR | The requested operation was<br>not successful due to<br>communication send error                                       |                                                                                                    |
| renewAuth | 405      | METHOD_NOT_ALLOWED    | Renewal of Authorization is<br>not allowed since product is in<br>either unregistered state or is a<br>Subscriber node |                                                                                                    |

| REST API       | Response | Code                  | Message                                                                                                    | Recommended Action                                                                                                    |
|----------------|----------|-----------------------|----------------------------------------------------------------------------------------------------|----------------------------------------------------------------------------------------------------|
| renewAuth      | 500      | INTERNAL_SERVER_ERROR | Smart License Server is not<br>running. Start Smart License<br>Manager Server from CUCA<br>Serviceability Page | Check the network connectivity<br>with CSSM. For further<br>troubleshooting, check the<br>CuSlmSvr diagnostic logs.<br>Retry Renew Authorization. If<br>this issue persists, contact<br>Cisco Technical Support.<br>EvtSlmCucRenewAuthFailure<br>SmartLicensingRenewAuthFailure |
|                | 500      | INTERNAL_SERVER_ERROR | The requested operation was<br>not successful due to a<br>communication timeout                                |                                                                                                    |
|                | 500      | INTERNAL_SERVER_ERROR | The requested operation was<br>not successful due to an<br>unknown error                                       |                                                                                                    |
|                | 500      | INTERNAL_SERVER_ERROR | The requested operation was<br>not successful due to invalid<br>trust chain pool                               |                                                                                                    |
|                | 500      | INTERNAL_SERVER_ERROR | The requested operation was<br>not successful due to<br>communication send error                               |                                                                                                    |
| licensedetails | 500      | INTERNAL_SERVER_ERROR | Unable to fetch license count from database                                                                    |                                                                                                    |
| All APIs       | 401      | NOT_AUTHORIZED        | User is not authorized to perform this operation                                                               | Use correct priviledge to run<br>commands<br>AuthenticationFailed                                                                                                    |